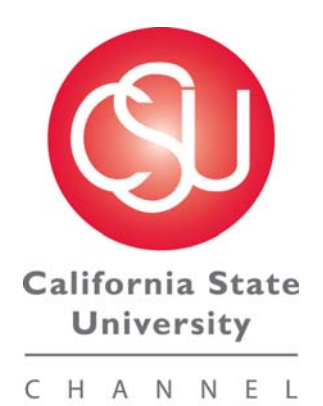

ISLANDS

# Planning 11.1.2 User Manual

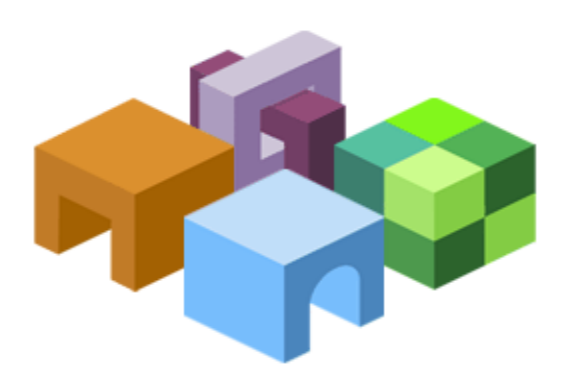

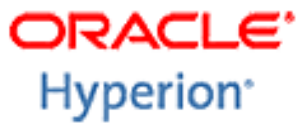

Budget Office May 2011

## Hyperion Planning/Workspace/Reports

| Hyperion Planning                   |          |
|-------------------------------------|----------|
| Overview                            | 3        |
| Logging In                          | 3        |
| Setting User Preferences            | .3       |
|                                     | -        |
| Workspace                           |          |
| Logaing In                          | 4        |
| Navigating Planning                 | 5        |
| Toolbar Icons                       | 5        |
|                                     | -        |
| Data Forms                          |          |
| Selecting a Web Form                | . 6      |
| View Only Forms                     | .7       |
| Expense and Revenue Input           | 7        |
| Entering Data Basics                | 8        |
| Using the Find Feature              | 8        |
| Form Colors                         | 9        |
| Copy Paste & Spreading Data         | ğ        |
| Comments                            | 10       |
| Supporting Detail                   | 10       |
| Add/Edit Document                   | 10       |
| Exporting to Excel to Print or Save | 13       |
|                                     | 10       |
| Employee Data                       |          |
| Employee Data Forms                 | 14       |
| Entering Extended Ed Eaculty        | 1/       |
| Entering Dools with No Benefits     | 1/       |
| Entering Temporary Faculty          | 1/       |
| View Existing Employees             | 14       |
| Changing Existing Employee Data     | 15       |
| Change Department                   | 15       |
| Change Department                   | 10       |
| Change Selery                       | 10       |
| Charige Salary                      | 47       |
| New Employee Additions.             | 17       |
| Split Funding                       | 10       |
| Transform                           |          |
| I ansiers                           | 40       |
| Budget Transfers                    | 19       |
| Lhunarian Danarta                   |          |
| Hyperion Reports                    | ~~       |
|                                     | 20       |
| Accessing Hyperion Reports          | 20       |
| Viewing and Printing                | 21       |
|                                     | <u> </u> |
| Contact Information                 | .24      |

#### **Overview**

Planning Workspace is a centralized Web-based planning, budgeting and forecasting program that integrates financial and operational planning processes and improves business predictability. Planning allows the budgeting process to be performed using a web browser. The end user enters data through the internet in web forms. The data can then be pulled into reports and analyzed. Planning web forms can also be downloaded to Excel with a direct connection to the web or downloaded to work offline. Planning is compatible with Internet Explorer 7.x, 8.x and Firefox 3.5.x.

#### **Planning Logon**

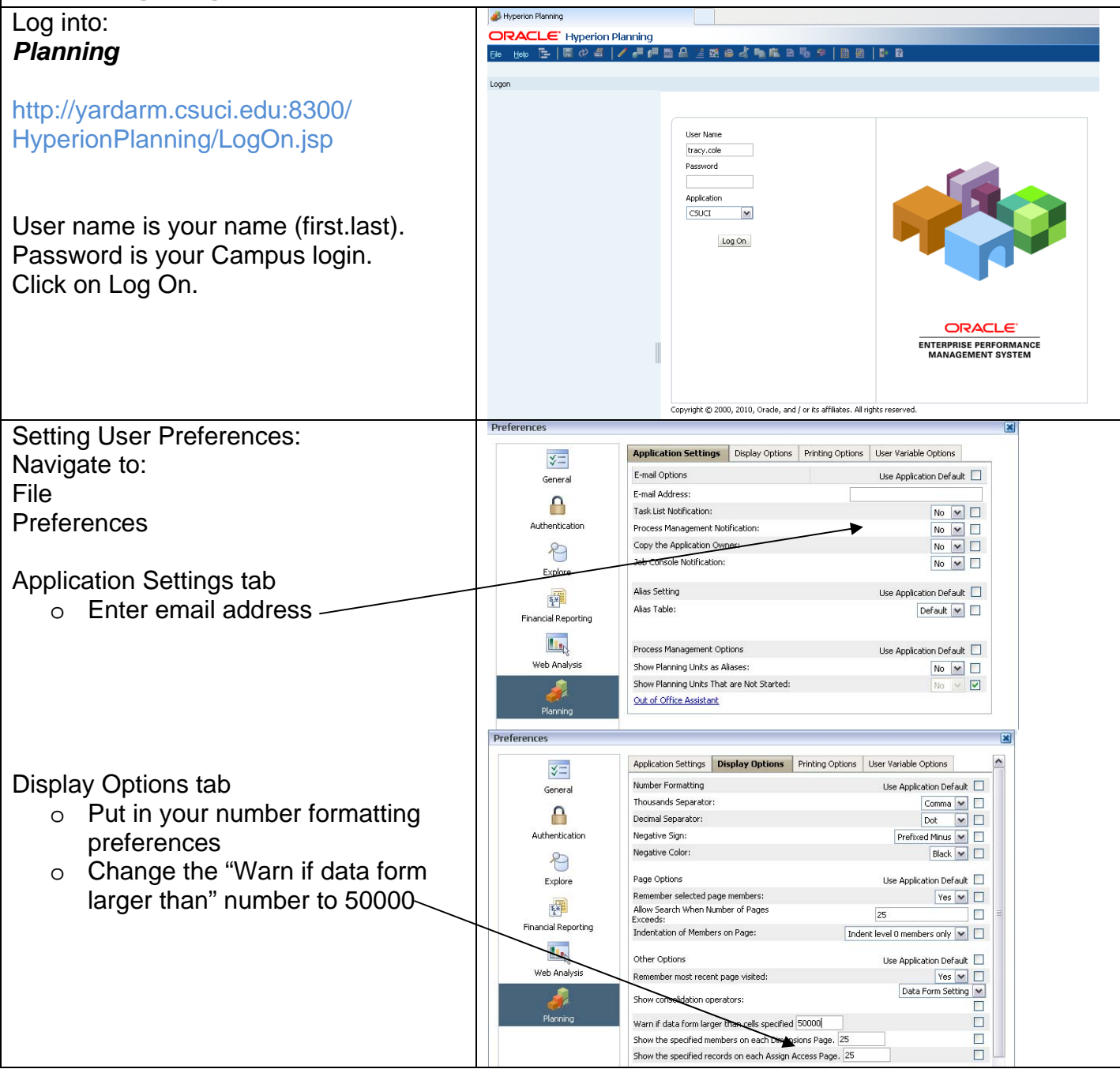

# Workspace Logon

| To access Workspace:                                                                       | Crade Exterprise Performance Management System<br>ORACLE: Enterprise Performance Hanage<br>Log On                                                                                                    | ment System Workspace, Fusion Edition                             | - <u>-</u>                                    |
|--------------------------------------------------------------------------------------------|----------------------------------------------------------------------------------------------------|-------------------------------------------------------------------|-----------------------------------------------|
| http://yardarm.csuci.edu:19000/<br>workspace/index.jsp                                     |                                                                                                    | Liter Name:<br>iracy.cole<br>Password:<br>Log On                  |                                               |
| User name is your name (first.last).<br>Password is your Campus login.<br>Click on Log On. |                                                                                                    |                                                                   |                                               |
|                                                                                            |                                                                                                    | Copyright (b 2005, 2010, Orede and / or its affiliates. All right | ha reserved.                                  |
| To access Planning:<br>Select Navigate > Applications ><br>Planning > CSUCI                | CRACLE Enterprise Performance Plana Isvepte Ele View Pavodes Tools Hele Isvepte Ele View Pavodes Tools Hele Isvepte Ele Isvepte Pages/HomePage Isvepte Workspace Pages/HomePage Recently Opened Copen | gement System Workspace, Fusion Edition                           | Quick Links<br>Tes<br>Personal Page<br>ations |
| or click here                                                                              |                                                                                                    | Plan                                                              | ling<br>CSUCI                                 |
|                                                                                            | Workspace Pages                                                                                                    |                                                                   |                                               |
|                                                                                            |                                                                                                    |                                                                   |                                               |

| Navigati      | ing in Plann                                                          | ing                                            |                |                    |         |          |              |            |        |                  |                    |                     |          |
|---------------|-----------------------------------------------------------------------|------------------------------------------------|----------------|--------------------|---------|----------|--------------|------------|--------|------------------|--------------------|---------------------|----------|
|               | Plannir                                                               | ng menu                                        |                | Planning toolbar   |         |          | Content Area |            |        |                  |                    |                     |          |
|               | ORACLE Enterprise Perfo                                               | mance Management                               | System Worksp  | oace, Fusion Editi | on /    |          |              |            |        | Logg             | ed in as planuser; | 2   Help   Logout 9 | 0        |
|               | Navigate File Edit View Favori                                        | ites <u>T</u> ools <u>A</u> dministra          | ation Help     |                    |         |          |              |            |        | /                |                    |                     |          |
| Open          | HomePage CSUCI - New Employ                                           | ee Additions Next Yr -                         | Enter New Empl | loyees ×           |         |          |              |            | /      | Search           |                    | 🕑 Advan             | ced      |
| application   | - Forms                                                               | CSUCI                                          |                |                    |         |          |              | ~          | _/     |                  |                    |                     | <b>P</b> |
|               | <ul> <li>Budget Managers</li> <li>Pransfers</li> </ul>                | 00000359                                       | Scenario: •    |                    | 110     |          | Version: V   | Vorking    |        | Project v M      | Vear: FY11         |                     |          |
|               | 📁 Expense & Revenue<br>I 🌮 Employee Data                              | Page New Employee                              | 1              | GD901 V #          | 1       |          |              | No_Program |        | _rioject [v] ara | ]                  | Go                  |          |
|               | P P Existing Employe     P New Employee A                             | 601030_Executive                               |                | ⊟YearTotal         | Jul Aug | Sep      | ⊟Q1          | Oct        | Nov    | Dec              | ⊟Q2                | Jan                 |          |
|               | <ul> <li>Budget Office Admin Forms</li> <li>Praining Forms</li> </ul> | -<br>FTE_Executive                             |                |                    |         |          |              |            |        |                  |                    |                     |          |
|               |                                                                       | 601100_Academic Salar<br>FTE_Academic Salaries | ries           |                    |         |          |              |            |        |                  |                    |                     |          |
| View          |                                                                       | -<br>601101_Department Cl                      | hair           |                    |         |          |              | ₩          |        |                  |                    |                     |          |
| Papo          | So Business Rule available                                            | FTE_Department Chair<br>601201 Management a    | nd Supervisory |                    |         |          |              |            |        |                  |                    |                     |          |
| 1 ane         |                                                                       | FTE_Management and                             | 5upervisory    |                    |         |          |              |            |        |                  |                    |                     | =        |
|               |                                                                       | 601300_Support Staff<br>FTE_Support Staff      |                |                    |         |          |              |            |        |                  |                    |                     |          |
|               |                                                                       | 601304_Teaching Asso                           | ciates         |                    |         |          |              |            |        |                  |                    |                     |          |
|               |                                                                       | FTE_Teaching Association                       | es             |                    |         |          |              |            |        |                  |                    |                     |          |
|               |                                                                       | FTE_Librarian                                  |                |                    |         |          |              |            |        |                  |                    |                     |          |
|               |                                                                       | 601807_Temporary Fac<br>FTE_Temporary Faculty  | culty<br>/     |                    |         |          |              |            |        |                  |                    |                     |          |
|               |                                                                       | <                                              | >              | (                  |         |          |              |            |        |                  |                    | >                   |          |
|               |                                                                       |                                                |                |                    |         |          |              |            |        |                  |                    |                     |          |
| Taalbar       | loone                                                                 |                                                |                |                    |         |          |              |            |        |                  |                    |                     |          |
| Toolbal       |                                                                       |                                                |                |                    |         |          |              |            |        |                  |                    |                     |          |
| The toolbar   | Ticons for Hyperi                                                     | ion Pianr<br>Ibon in o                         | ling           |                    |         |          |              |            |        |                  |                    |                     |          |
| are very sin  |                                                                       | /nen in a<br>o tho dro                         | n              |                    |         |          | _            |            |        |                  |                    |                     |          |
| down mon      | unn, you can use                                                      | e ine uio<br>or "⊑dit"                         | p<br>or        | 聖令                 | 📇   🦯   | <b>6</b> |              | 1 1        | 🖬 📂    | ~K 🖻             | 16 5               | b 🗯 🛙 🛛             |          |
|               | a the icone listed                                                    | UI EUIL                                        | bo             |                    |         |          |              |            |        |                  |                    |                     |          |
| top of the r  |                                                                       | 1 001055 1                                     | .110           |                    |         |          |              |            |        |                  |                    |                     |          |
|               |                                                                       |                                                | Sav            | data               |         | on d     | ata fr       | orme       |        |                  |                    |                     |          |
|               | Save                                                                  |                                                | Jav            | e uala             | input   | unu      | αια π        | 511115     |        |                  |                    |                     |          |
| Contractor of | Caro                                                                  |                                                |                |                    |         |          |              |            |        |                  | <u>' a</u>         | 1.1.1               |          |
| (1)           | Pofroch                                                               |                                                | Retr           | resn tr            | ne data | a torr   | n wit        | n dat      | a so   | orted            | in the             | e datai             | base     |
|               | Reliesh                                                               |                                                |                |                    |         |          |              |            |        |                  |                    |                     |          |
| <u></u>       |                                                                       |                                                | Prin           | t the c            | current | scre     | en           |            |        |                  |                    |                     |          |
|               | Print                                                                 |                                                |                |                    |         |          |              |            |        |                  |                    |                     |          |
|               |                                                                       |                                                | Incre          | ease o             | or deci | ease     | e valu       | ies b      | vai    | oerce            | entag              | e or b              | va       |
|               | Adjust                                                                |                                                | valu           | e                  |         |          |              |            | J 1    |                  |                    |                     |          |
|               | -                                                                     |                                                |                | <u> </u>           |         |          | whon         | onro       | odir   | na da            | nto.               |                     |          |
|               | Grid Spread                                                           |                                                |                |                    |         | ,CII2    | WIIEI        | spie       | auii   | iy ua            | lla                |                     |          |
|               |                                                                       |                                                | _              |                    |         |          |              |            |        |                  |                    |                     |          |
| 5 <b>1</b>    |                                                                       | ~                                              | Run            | a ma               | ss allo | cate     | calc         | ulatio     | n      |                  |                    |                     |          |
|               | wass Allocat                                                          | е                                              |                |                    |         |          |              |            |        |                  |                    |                     |          |
| <b>West</b>   |                                                                       |                                                | Add            | comr               | nents   | to a s   | speci        | fic ce     | ell at | any              | level              | in dat              | a        |
|               | Comment                                                               |                                                | form           | าร                 |         |          | •            |            |        |                  |                    |                     |          |
| L             | J                                                                     |                                                |                | -                  |         |          |              |            |        |                  |                    |                     |          |

| 2        | Lock/Unlock Cells     | Lock or unlock cells when spreading data                                            |
|----------|-----------------------|-------------------------------------------------------------------------------------|
|          | Supporting Detail     | Add detail that aggregates the cell value in data forms                             |
| 2        | Add/Edit<br>Document  | Add or edit documents to provide documentation for data in cells                    |
| <b>₽</b> | Open Document         | Open an attached Excel or Word document                                             |
| K 🛍 🛱    | Cut, Copy, Paste      | Cut, Copy or Paste values from one or more cells to one or more cells on data forms |
| 6        | Instructions          | Shows the instructions for the data form                                            |
| Ŵ        | Open in Smart<br>View | Open data forms in Smart View                                                       |
|          | Task List             | Open task lists if task lists are assigned to you                                   |
|          | Status                | Check task list status                                                              |

#### **Data Forms**

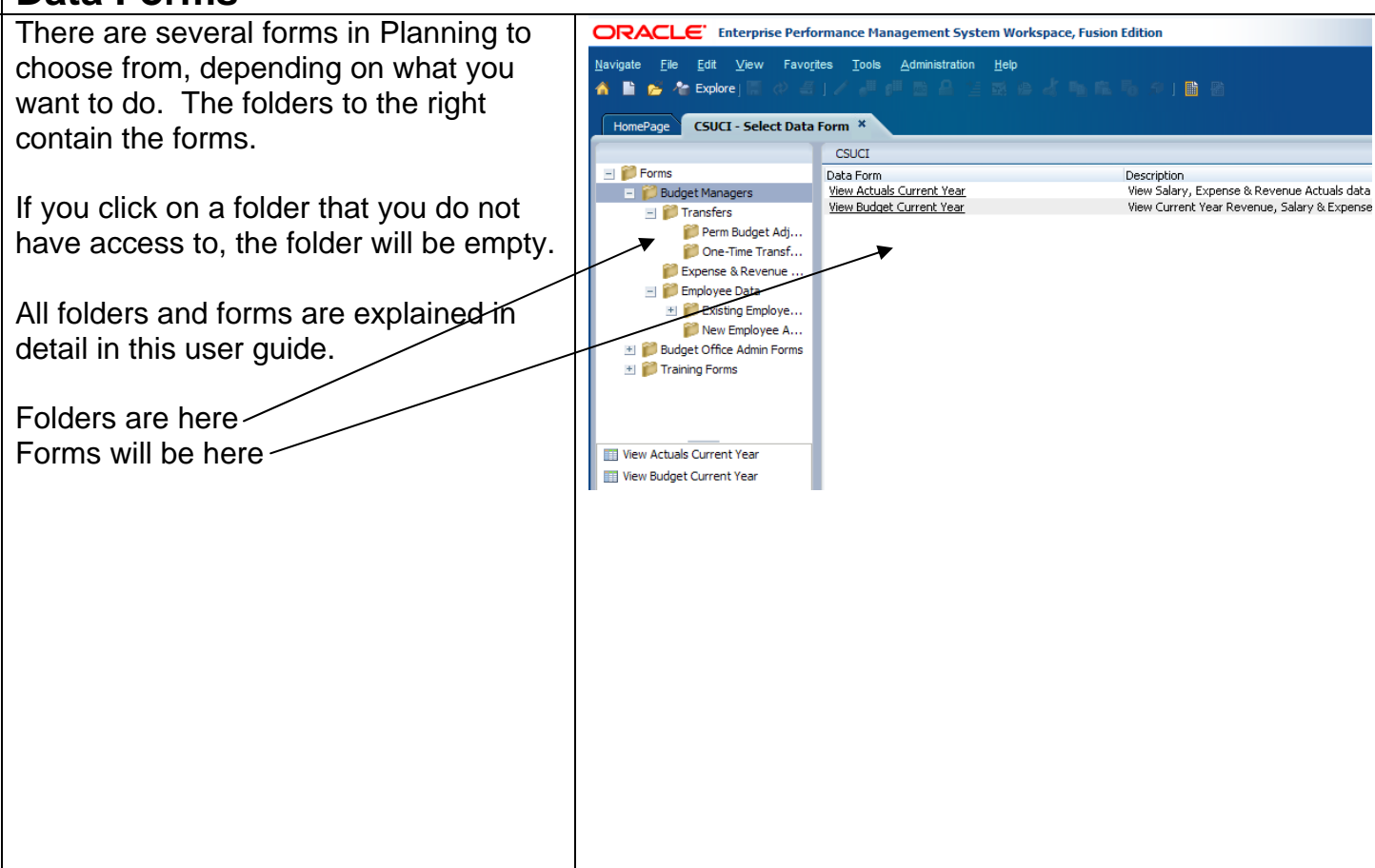

| View Only Forms                                                                              |                                                                                                    |                                                                                                    |                                                                                                    |                              |                         |                       |                                 |  |  |  |
|----------------------------------------------------------------------------------------------|----------------------------------------------------------------------------------------------------|----------------------------------------------------------------------------------------------------|----------------------------------------------------------------------------------------------------|------------------------------|-------------------------|-----------------------|---------------------------------|--|--|--|
| Click on Budget Managers: There are 2                                                        | Navigate File Edit                                                                                                    | View Favorites Tools Adm                                                                                                    | nistration Hel                                                                                                    | D                            |                         |                       |                                 |  |  |  |
| forma hara that allow you to view anly                                                       | 📣 🗎 🛋 🎥 Explore I                                                                                                    |                                                                                                    | <b>Δ</b> ⁺= πi                                                                                                    |                              |                         |                       |                                 |  |  |  |
| forms here that allow you to view only                                                       |                                                                                                    |                                                                                                    |                                                                                                    |                              |                         |                       |                                 |  |  |  |
| data                                                                                         | HomePage CSUCI                                                                                                    | Select Data Form *                                                                                                    |                                                                                                    |                              |                         |                       |                                 |  |  |  |
| <ul> <li>View Actuals Current Year</li> </ul>                                                |                                                                                                    |                                                                                                    | CSUCI                                                                                                    |                              |                         |                       |                                 |  |  |  |
| - View Rudget Current Veer                                                                   | - 1 Porms                                                                                                    |                                                                                                    | Data Form                                                                                                    |                              |                         |                       |                                 |  |  |  |
| o view budget Current Year                                                                   | - 📁 Budget Manag                                                                                                    | ers                                                                                                    | View Actuals Cu                                                                                                    | urrent Year                  | <u>r</u>                |                       |                                 |  |  |  |
|                                                                                              | 🖃 뛛 Transfers                                                                                                    |                                                                                                    | <u>View Budget Cu</u>                                                                                                    | irrent Year                  | _                       |                       |                                 |  |  |  |
|                                                                                              | 🃁 Perm B                                                                                                    | udget Adjustments                                                                                                    |                                                                                                    |                              |                         |                       |                                 |  |  |  |
|                                                                                              | 🖉 📁 One-Ti                                                                                                    | me Transfers (SWAT-CPO's)                                                                                                    |                                                                                                    |                              |                         |                       |                                 |  |  |  |
|                                                                                              | Expense &                                                                                                    | Revenue Input Next Yr                                                                                                    |                                                                                                    |                              |                         |                       |                                 |  |  |  |
|                                                                                              | = p Employee I                                                                                                    | Jata<br>5 Employee Changes Next Vr                                                                                                    |                                                                                                    |                              |                         |                       |                                 |  |  |  |
|                                                                                              | iii Ch                                                                                                    | ange Department                                                                                                    |                                                                                                    |                              |                         |                       |                                 |  |  |  |
|                                                                                              | D Ch                                                                                                    | ange Fund                                                                                                    |                                                                                                    |                              |                         |                       |                                 |  |  |  |
|                                                                                              | Change I dha                                                                                                    |                                                                                                    |                                                                                                    |                              |                         |                       |                                 |  |  |  |
|                                                                                              | a                                                                                                    | t atter as so                                                                                                    |                                                                                                    |                              |                         |                       |                                 |  |  |  |
|                                                                                              | HomePage CSUCL - Budget Mar                                                                                                    | agare - View Actuals Current Vear X                                                                                                    |                                                                                                    |                              |                         |                       |                                 |  |  |  |
| You can view budget data or actual data                                                      | Home age cover budgeerna                                                                                                    | CSUCI                                                                                                    |                                                                                                    |                              |                         |                       |                                 |  |  |  |
| in these web forms but you cannot                                                            | Forms     Bargaining_Unit: No_Bargaining_Unit                                                                                                    |                                                                                                    |                                                                                                    |                              |                         |                       |                                 |  |  |  |
|                                                                                              | Budget Managers                                                                                                    |                                                                                                    |                                                                                                    | _                            |                         |                       | No. Project                     |  |  |  |
| l maka any changes here. Select vour                                                         | E p transiers                                                                                                    | Page GD901 💙 🏘 225                                                                                                    | ✓ #                                                                                                    | No_Progr                     | am                      | ✓ 848                 | NO_FIOJOCC                      |  |  |  |
| make any changes here. Select your                                                           | Perm Budget Adj Prem Budget Adj                                                                                                    | Page GD901 M M 225                                                                                                    | <b>≥</b>                                                                                                    | No_Progr                     | am                      | <b>⊻ #</b>            | No_Project                      |  |  |  |
| make any changes here. Select your fund, department, program and project                     | <ul> <li>Intersiers</li> <li>Perm Budget Adj</li> <li>One-Time Transf</li> <li>Expense &amp; Revenue</li> </ul>                                                                                                    | Page GD901 M M 225                                                                                                    | P8                                                                                                    | No_Progr                     | am                      | ₩ M                   | No_Project                      |  |  |  |
| make any changes here. Select your fund, department, program and project and click Go.       | <ul> <li>In Trainers</li> <li>Perm Budget Adj</li> <li>Pore-Time Transf</li> <li>Expense &amp; Revenue</li> <li>Expense &amp; Revenue</li> <li>Employee Data</li> <li>Pixisting Employe</li> </ul>                                                                                                    | Page GD901 M M 225                                                                                                    | Ala     Ala     A | I No_Progr.<br>Jul           | Aug                     | Sep                   | ⊡Q1                             |  |  |  |
| make any changes here. Select your fund, department, program and project and click Go.       | <ul> <li>Insteads</li> <li>Perm Budget Adj</li> <li>Cone-Time Transf</li> <li>Expense &amp; Revenue</li> <li>Expense &amp; Revenue</li> <li>Exployee Data</li> <li>Busting Employee Data</li> <li>Budget Office Admin Forms</li> </ul>                                                                                                    | Page GD901 V M 225                                                                                                    | NearTotal                                                                                                    | Jul                          | Aug                     | Sep                   | ⊡Q1                             |  |  |  |
| make any changes here. Select your fund, department, program and project and click Go.       | Industrial     Industrial     I | Page GD901 V M 225<br>601030_Executive<br>601100_Academic Salaries<br>601100 Department Char                                                                                                    | EYearTotal                                                                                                    | Jul                          | Aug                     | Sep                   | ⊡Q1                             |  |  |  |
| make any changes here. Select your fund, department, program and project and click Go.       | Industrial     Industrial     I | Page         GD901         Image: Control of the second second sec       | EYearTotal                                                                                                    | Jul<br>15380                 | Aug 15380               | Sep 15380             |                                 |  |  |  |
| make any changes here. Select your fund, department, program and project and click Go.       | Industrial     Industrial     Industrial     Perm Budget Adj     Perm Budget Adj                                                                                                    | Page     GD901     Image: Control of the second second sec | Image: Second second second                    | Jul<br>Jul<br>15380<br>18032 | Aug 4<br>15380<br>18884 | Sep<br>15380<br>18884 | □Q1<br>4614<br>558(             |  |  |  |
| make any changes here. Select your fund, department, program and project and click Go.       | Industed     Perm Budget Adj     Perm Budget Adj     Perm Budget Adj     Perm Budget Adj     Perm Budget Adj     Perm Public Public Publ                | Page     GD901     Image: Control of the second second sec | EYearTotal                                                                                                    | Jul 15380                    | Aug Aug 15380           | Sep<br>15380<br>18884 | □Q1<br>4614<br>5580             |  |  |  |
| make any changes here. Select your<br>fund, department, program and project<br>and click Go. | Industed     Perm Budget Adj     Perm Budget Adj     Perm Adj     Perm Adj     Per                                                                                                    | Page         GD901         Image: Control of the control of the contro       | Kerrotal                                                                                                    | Jul 15380                    | Aug Aug 15380           | Sep<br>15380<br>18884 |                                 |  |  |  |
| make any changes here. Select your<br>fund, department, program and project<br>and click Go. | Industant     Industant     Industant   | Page         GD901         Image         225           601030_Executive         601100_Academic Salaries         601100_Academic Salaries           601101_Department Chair         601201_Management and Supervisory         601300_Support Staff           601300_Executive         601300_Support Staff         601304_Teaching Associates           601800_Librarian         601807_Temporary Faculty         601807_Temporary Satisfies                                                                                                    | YearTotal                                                                                                    | 3ul<br>15380<br>18032        | Aug  <br>15380<br>18884 | Sep<br>15380<br>18884 | □Q1<br>461-<br>5580             |  |  |  |
| make any changes here. Select your<br>fund, department, program and project<br>and click Go. | Insteads     Insteads     Perm Budget Adj     Perm Budget Adj     Perm Budget Adj     Permease & Revenue     Permease & Revenue     Pe                                                                                                    | Page         GD901         Image         225           601030_Executive         60100_Academic Salaries         601100_Academic Salaries           601101_Department Chair         601201_Management and Supervisory         601300_Support Staff           601300_Support Staff         601300_Support Staff         601800_Librarian           601800_Librarian         601800_Librarian         601806_Final Settlement                                                                                                    | YearTotal                                                                                                    | 3ul No_Progr                 | Aug 15380               | Sep<br>15380<br>18884 | Q1                              |  |  |  |
| make any changes here. Select your<br>fund, department, program and project<br>and click Go. | Insteads     Perm Budget Adj     Perm Budget Adj     Perm Adj     Perm Adj     Per                                                                                                    | Page         GD901         Image         225           601030_Executive         601100_Academic Salaries         601101_Department Chair           601101_Department Chair         601201_Management and Supervisory         601300_Support Staff           601300_Support Staff         601300_Librarian         601800_Librarian           601808_Final Settlement         601808_Final Settlement                                                                                                    | (v) Maximum (v) Maximum ( | 3ul No_Progr                 | Aug 15380               | Sep<br>15380<br>18884 | □Q1<br>4614<br>5580             |  |  |  |
| make any changes here. Select your<br>fund, department, program and project<br>and click Go. | Industa     Industa     I | Page         GD901         Image: Control of the control of the contro       | (*)     (*)     (*)     (*)     (*)     (*)     (*)     (*)     (*)     (*)     (*)     (*)     (*)     (*)     (*)     (*)     (*)     (*)     (*)     (*)     (*)     (*)     (*)     (*)     (*)     (*)     (*)     (*)     (*)     (*)     (*)     (*)     (*)     (*)     (*)     (*)     (*)     (*)     (*)     (*)     (*)     (*)     (*)     (*)     (*)     (*)     (*)     (*)     (*)     (*)     (*)     (*)     (*)     (*)     (*)     (*)     (*)     (*)     (*)     (*)     (*)     (*)     (*)     (*)     (*)     (*)     (*)     (*)     (*)     (*)     (*)     (*)     (*)     (*)     (*)     (*)     (*)     (*)     (*)     (*)     (*)     (*)     (*)     (*)     (*)     (*)     (*)     (*)     (*)     (*)     (*)     (*)     (*)     (*)     (*)     (*)     (*)     (*)     (*)     (*)     (*)     (*)     (*)     (*)     (*)     (*)     (*)     (*)     (*)     (*)     (*)     (*)     (*)     (*)     (*)     (*)     (*)     (*)     (*)     (*)     (*)     (*)     (*)     (*)     (*)     (*)     (*)     (*)     (*)     (*)     (*)     (*)     (*)     (*)     (*)     (*)     (*)     (*)     (*)     (*)     (*)     (*)     (*)     (*)     (*)     (*)     (*)     (*)     (*)     (*)     (*)     (*)     (*)     (*)     (*)     (*)     (*)     (*)     (*)     (*)     (*)     (*)     (*)     (*)     (*)     (*)     (*)     (*)     (*)     (*)     (*)     (*)     (*)     (*)     (*)     (*)     (*)     (*)     (*)     (*)     (*)     (*)     (*)     (*)     (*)     (*)     (*)     (*)     (*)     (*)     (*)     (*)     (*)     (*)     (*)     (*)     (*)     (*)     (*)     (*)     (*)     (*)     (*)     (*)     (*)     (*)     (*)     (*)     (*)     (*)     (*)     (*)     (*)     (*)     (*)     (*)     (*)     (*)     (*)     (*)     (*)     (*)     (*)     (*)     (*)     (*)     (*)     (*)     (*)     (*)     (*)     (*)     (*)     (*)     (*)     (*)     (*)     (*)     (*)     (*)     (*)     (*)     (*)     (*)     (*)     (*)     (*)     (*)     (*)     (*)     (*)     (*)     (*)     (*)     (*)     ( | 3ul No_Progr                 | Aug 444                 | Sep<br>15380<br>18884 | EQ1<br>461 <sup>2</sup><br>5580 |  |  |  |
| make any changes here. Select your<br>fund, department, program and project<br>and click Go. | Insteads     Perm Budget Adj     Perm Budget Adj     Permes Revenue     Perperse Revenue     Perperse Revenue     Perperperse Revenue     Perper                                                                                                    | Page     GD901     Image: CD901     225       601030_Executive     601100_Academic Salaries       601101_Department Chair       601201_Management and Supervisory       601300_Support Staff       601300_Librarian       601808_Final Settlement                                                                                                    | Kernel Constraints                                                                                                    | 3ul No_Progr                 | Aug 4                   | Sep<br>15380<br>18884 | □Q1<br>461 <sup>2</sup><br>5580 |  |  |  |

# Expense and Revenue Input Expense and Revenue Input Next Yr:

There are 2 forms here.

o Expense Input Next Yr

Г

o Revenue Input Next Yr

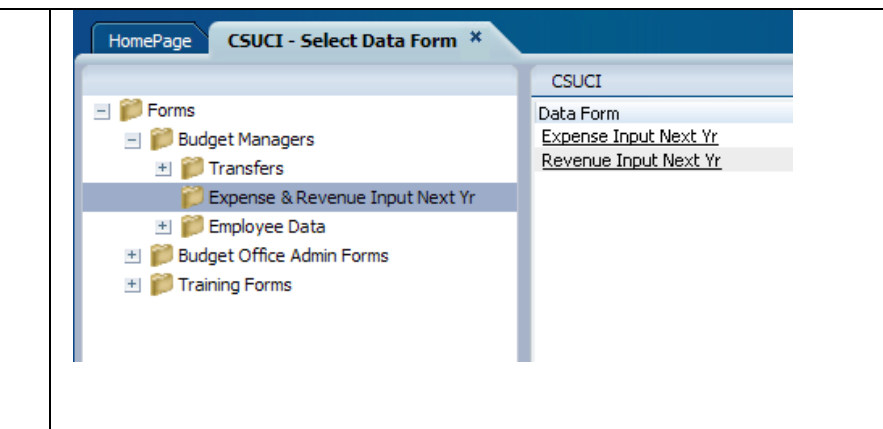

The Expense and Revenue Input forms function the same. Select your fund, department, program and project and click Go. The first column (green) is the prior year actual for your reference. Enter your department data and save.

| -      | Bargaining_                 | Unit: No_Bargaining | _Unit |             |        |      | Em Em | ployee: No_Emp | oyee |     |   |
|--------|-----------------------------|---------------------|-------|-------------|--------|------|-------|----------------|------|-----|---|
| Dago   | GD901_CI ~ Operating        | M M 223             | 5_Bud | get and Rep | orting | ¥ #  | 1     |                |      |     |   |
| raye [ | No_Program                  | Mi No_Project       |       |             |        | 💌 d4 |       |                |      |     |   |
|        |                             | Actuals             |       |             |        |      |       |                |      |     | Į |
|        |                             | Final               | -     |             |        |      |       |                |      | _   | ļ |
|        |                             | YearTota            | 1 6   | YearTotal   | lıc    | Aug  | Sep   | ⊡Q1            | Oct  | Nov |   |
|        | 604001_Telephone Usage      | 5                   | 94    | 1000        | 83     | 83   | 83    | 250            | 83   |     | Ţ |
|        | 604002_Computer Networks    |                     |       | 10000       | 833    | 833  | 833   | 2500           | 833  |     | 1 |
|        | 604090_Other Communications |                     |       |             |        |      |       |                |      |     | 1 |
|        | 604800_Cell Phone Usage     | 1                   | 33    | 900         | ) 75   | 75   | 75    | 225            | 75   |     | 1 |
| 2      | 605001_Electricity - Usage  |                     | 0     |             |        |      |       |                |      |     | 1 |
| -      | 605002_Natural Gas - Usage  |                     | -     |             |        |      |       |                |      | _   | 1 |
| -      | 605003_0il - Usage          |                     | -     |             |        |      |       |                |      | _   | 1 |

No\_Program

**∨** ₩

#### **Entering Data Basics**

#### You can:

- Page through Departments, Funds, Programs and Projects with a drop down bar
- Click Go to switch to the intersection of members you chose.

 Always save data changes prior to switching to another Department, Fund, Program or Project (you will be warned by the system to save).

#### Using the Find feature:

This feature can be used instead of scrolling through the drop down to find the item you are looking for. Click on the binoculars and a search window will appear. Type in what you know and click the binoculars again. The options will appear in the drop-down box. Keep clicking on the binoculars until the item you need is in the drop-down box

| Bargaining_Unit: No_Barg                  | gaining_Unit |            |                                  | Employee: No_ | Employee    |
|-------------------------------------------|--------------|------------|----------------------------------|---------------|-------------|
| Page GD901 V M 230<br>No_Project V M      |              | Search     | - Windows In<br>ardarm.csuci.edu | nternet Ex    | onPlannin 🗟 |
| 601030_Executive 601100_Academic Salaries | ⊡YearTotal   | 230        |                                  |               | Search Down |
| 601101_Department Chair                   |              | 😜 Internet |                                  | - (h) - (t)   | 100% -      |
| 601300_Support Staff                      | 138420       | 18032      | 18884                            | 18884         | 55800       |
|                                           |              |            |                                  |               |             |

CSUCI

GD901 🖌 🕅 225

**v** #

No\_Project

| Form Colors:                                                                                                    |                                                                                                    |
|----------------------------------------------------------------------------------------------------|----------------------------------------------------------------------------------------------------|
| The colors of the colle in a web form act                                                                                                    | CSUCI                                                                                                    |
| The colors of the cells in a web form act                                                                                                    |                                                                                                    |
| as primary information. The following                                                                                                    | Page GD901 V PM 225 V PM No_Program V PM No_Project                                                                                                    |
| are potential colors:                                                                                                    | Final<br>FVD9                                                                                                    |
| <ul> <li>Blue – These cells are row and</li> </ul>                                                                                                    | YearTotal EYearTotal and Soon E                                                                                                    |
| column headers.                                                                                                    | 604001_Telephone Usage         594         1000         83         83         83                                                                                                    |
| <ul> <li>Gray – These cells are read only</li> </ul>                                                                                                    | 604002_Computer Networks                                                                                                    |
| and are locked. They contain                                                                                                    | 604090_Other Communications                                                                                                    |
| Actual data from PeopleSoft data                                                                                                    | 604800_Cell Phone Usage 133 900 75 75 75                                                                                                    |
| or are an upper level member of                                                                                                    | 605002 Natural Gas - Usage                                                                                                    |
| the outline                                                                                                    | 605003_OI - Usage                                                                                                    |
| life outlifie.                                                                                                    | 605004_Water - Usage                                                                                                    |
| o Bright Yellow – Contains                                                                                                    | 605005_Sewage                                                                                                    |
| unsaved data. If you see this                                                                                                    | 605006_Hazardous Waste                                                                                                    |
| color it means, you have entered                                                                                                    | 605090_Other Utilities                                                                                                    |
| data in and have not saved it yet.                                                                                                    | Headers Data Write                                                                                                    |
| <ul> <li>White – Open to be written in.</li> </ul>                                                                                                    | & Read entered but Access                                                                                                    |
|                                                                                                    | Columns only not saved                                                                                                    |
| You can copy and paste data between<br>forms, between Planning & Excel, and<br>within a form<br>• Use the Copy & Paste buttons at<br>the top of the form to copy and<br>paste just like in Excel.<br>• Use Ctrl+C & Ctrl+V for moving<br>data around within a data form. | <ul> <li>Spread data across months by entering your desired total in the "Quarter" or "Year Total" cells</li> <li>Data will spread according to the profile already existing in the months.</li> <li>If no data currently exists, the numbers will spread evenly across the months.</li> <li>All data in a quarter can be removed by deleting the Quarter or Year Total value.</li> </ul> |
|                                                                                                    |                                                                                                    |
|                                                                                                    |                                                                                                    |
|                                                                                                    |                                                                                                    |
|                                                                                                    |                                                                                                    |
|                                                                                                    |                                                                                                    |
|                                                                                                    |                                                                                                    |
|                                                                                                    |                                                                                                    |

#### Comments

Comments lets you add or view details about the data in a specific cell or cells. To add or view comments from the Enter Data page:

- Highlight the cell or cells that you want to add Comments to.
- Click the Comments icon e or choose Edit/Comments.
- Enter your comments and click on submit. You will now see a small blue triangle in your cell.
- Comments are not required but may be useful and are encouraged.

| ating 💌      | 225_Budg       | get and Repo | orting         |              | ✓ 841     |              |        |  |
|--------------|----------------|--------------|----------------|--------------|-----------|--------------|--------|--|
|              |                | V H          | No_Proje       | ct           |           |              | ✓ H    |  |
|              | Actuals        |              |                |              |           |              |        |  |
|              | Final          |              |                |              |           |              |        |  |
|              | FY09           |              |                |              |           |              |        |  |
|              | YearTotal      | _YearTotal   |                |              |           | -01          | Oct    |  |
| Jsage 🏉 Ce   | ll Text - Wind | dows Intern  | et Explorer    |              |           |              | 83     |  |
| etworks      | argaining_Unit | : No_Bargai  | ning_Unit 🔹 E  | Employee: No | _Employee | 🔹 Fund: Gl 🛆 |        |  |
| • Pr         | ogram: No_Pr   | ogram 🔹      | Project: No_P  | roject       |           |              |        |  |
| munications  |                |              |                | ORIGINAL     |           |              |        |  |
| Usage        |                | 1            |                | Working      |           |              | 75     |  |
| Usage        |                | [            |                | FY11         |           |              |        |  |
|              |                |              |                | Jul          |           |              | ┣────┼ |  |
| - Usage      |                |              | Here is where  | you can add  | comments  | <u>~</u>     |        |  |
|              |                |              | to support you | ur data.     |           |              |        |  |
| de           |                |              |                |              |           | _            |        |  |
| 6            | 04800_Cell Pl  | none Usage   |                |              |           | =            |        |  |
|              |                |              |                |              |           |              |        |  |
| Waste        |                |              |                |              |           |              |        |  |
| es           |                |              |                |              |           | ~            |        |  |
| L            | 1              |              |                |              |           |              |        |  |
| bursementUGC |                |              |                | _            |           |              |        |  |
| mbursementUG | lelp           |              |                | Su           | ibmit Ca  | incel        |        |  |
| eimbursement |                |              |                |              |           |              |        |  |
| irsement     |                |              |                |              |           |              |        |  |
|              |                |              |                |              |           | ~            |        |  |
|              |                |              |                |              |           | >            |        |  |
|              |                |              |                |              |           |              |        |  |
|              |                |              |                |              |           |              |        |  |

### Supporting Detail

Supporting Detail can be used to build an input or a series of inputs using simple mathematic calculations

- Select the cell or range of cells to which you wish to give supporting detail.
- Click the Supporting Detail icon

or choose Edit/Supporting Detail and create simple formulas to create data based on program specific information (i.e. Travel = per diem X number of days + hotel and airfare).

- You can click the Add Sibling or Add Child buttons to create your detail.
- Cell turns blue when supporting detail is added.
- Supporting detail is not required but may be useful and are encouraged.

| 👷 Barga                        | ining_Unit: No_Bargaining_Unit         |                     | S. Employee                        | e: No_Emplo |
|--------------------------------|----------------------------------------|---------------------|------------------------------------|-------------|
| GD901_CI ~ Operating           | <ul> <li>225_Budget and Rep</li> </ul> | orting              | ✓ 84                               |             |
| No_Program                     | ✓ 8                                    | No_Project          | 2011-301                           | ✓ #1        |
|                                | Actuals                                |                     |                                    |             |
| Í                              | Supporting Detail - Windows Ir         | nternet Explorer    |                                    |             |
|                                | Supporting Detail                      |                     |                                    | 1           |
| 604001_Telephone Usage         | Account: 604800_Cell Phone             | Usage • Bargaining_ | Unit: No_Bargaining_Unit • Employe | e: 3        |
| 604002_Computer Networks       | Department: 225_Budget and             | Reporting • Progra  | m: No_Program 🔹 Project: No_Proj   | ec          |
| 604090_Other Communications    | Add Child Add Sibling Delete           | Delete All Promote  | Demote Move Up Move Down           | DL          |
| 604800_Cell Phone Usage        |                                        | ORIGINA             | L                                  | 5           |
| 605001_Electricity - Usage     |                                        | Working             |                                    |             |
| 605002_Natural Gas - Usage     |                                        | Jul                 |                                    |             |
| 605003_Oil - Usage             | Hotel                                  | + 🗸                 | 200                                |             |
| 605004_Water - Usage           | Food                                   | + 🗸                 | 50                                 |             |
| 605005_Sewage                  | Parking                                | + 🕶                 | 15                                 | -           |
| 605006_Hazardous Waste         |                                        | Total:              | 265                                |             |
| 605090_Other Utilities         | Help                                   |                     | Refresh Save Cancel                |             |
| 605802_Water Reimbursement     |                                        |                     |                                    |             |
| 605803_Sewage Reimbursement    |                                        |                     |                                    |             |
| 605804_Electricity Reimburseme |                                        |                     |                                    |             |
|                                |                                        |                     |                                    |             |

| Add/Edit a Document                                                                                                    |                                                                                                    |
|----------------------------------------------------------------------------------------------------|----------------------------------------------------------------------------------------------------|
| A supporting document or URL can be<br>added to a cell to capture more detailed<br>information about that cell.<br>First, the document must be<br>downloaded to the report repository                                                 | Image: Second system workspace       File       Edit View Favorites       Tools       Help         New       Image: Second system workspace       Image: Second system workspace                                                                                                    |
| Step 1. Choose File. You can browse<br>for this. Click Open.<br>Click Next                                                                                                    | Import /       Import /         Import /       Conset in process         File the LEGA these to subject to subject to the file into your system. Also provide a name and optionally a file into the new file. Click these to subject the file into your system. Also provide a name and optionally a file interview of the new file. Click these to subject the general into your system. Also provide a name and optionally a file interview of the new file. Click these to subject the general into your system. Also provide a name and optionally a file interview of the new file. Click these to subject the general interview of the new file. Click these to subject the general interview of the new file. Click these to subject the new file. Click these to subject the new file. Click these to subject the new file. Click these to subject the new file. Click these to subject the new file. Click these to subject the new file. Click these to subject the new file. Click these to subject the new file. The new file. The new file. Click these to subject the new file. The new file. The new f |
| Step 2. Accept default items<br>Click Next                                                                                                    | 1. Choose File         2. Monmood         3. Permissions         MME tope:         IM SExcel File (uts.,.ub) *         I ridden file         Auto-delete file on this date:         May *       10 *         If "scopptons are generated, allow users to add to their Exceptions Davibaard         Automatcally generate kerwords         Kerwords:         *         4 Assigned Kerwords >                                                                                                    |
| Step 3. Choose Groups tab and click<br>Update List.<br>If you only want the file available to your<br>group, choose the group you are in.<br>Otherwise, choose Scenario Grp.<br>Move the group over using the middle<br>arrow button. | Bods     Bods     Hegt     Finish       Import: /     I. Choose File       2. Advanced       Stermissone       Name Acting (pp<br>Actg from C pp<br>Commun Meeting (pp<br>Commun Meeting (pp<br>Commun Meeting (pp<br>Commun Meeting (pp<br>Difficing (pp<br>Packer, Grop<br>Stockert, Affairs, Gro<br>Packer, Grop<br>Stockert, Affairs, Gro<br>Packer, Grop<br>Stockert, Affairs, Gro<br>Packer, Grop<br>Stockert, Affairs, Gro<br>View, All<br>View, All       Difficience, fibe / President<br>Packer, Grop<br>Stockert, Affairs, Gro<br>View, All<br>View, All       Difficience, fibe / President<br>Packer, Grop<br>Stockert, Affairs, Gro<br>View, All       Difficience, fibe / President<br>Packer, Grop<br>Stockert, Affairs, Gro<br>View, All       Difficience, fibe / President<br>Packer, Grop<br>Stockert, Affairs, Gro<br>View, All       Difficience, fibe / President<br>Packer, Grop<br>Stockert, Affairs, Gro<br>View, All       Difficience, fibe / President<br>Packer, Grop<br>Stockert, Affairs, Gro<br>View, All       Difficience, fibe / President<br>Packer, Grop<br>Stockert, Affairs, Gro<br>View, All       Difficience, fibe / President<br>Packer, Grop<br>Stockert, Affairs, Gro<br>View, All       Difficience, fibe / President<br>Packer, Grop<br>Stockert, Affairs, Gro<br>View, All       Difficience, fibe / Packert, Grop<br>Stockert, Affairs, Gro<br>View, All       Difficience, Grop<br>Stockert, Affairs, Gro       Difficience, Grop<br>Stockert, Grop<br>Stockert                                                                                            |
|                                                                                                    | Bads West Finsh Cance                                                                                                    |

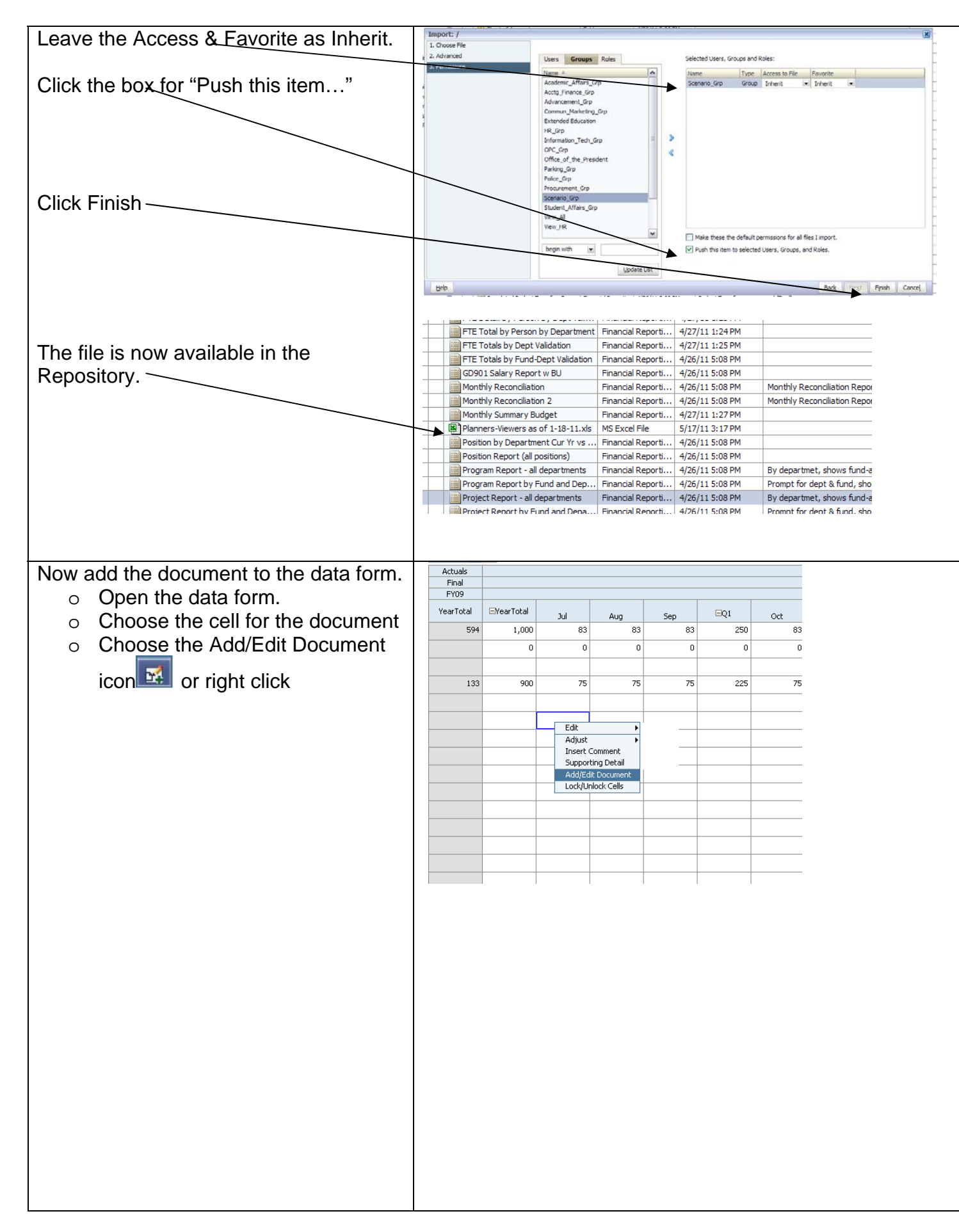

## Exporting to Excel to Print or Save

load to Planning when you copy and

paste it back into Planning.

You can export your data form to Excel <u>Navigate File Edit View Favorites Tools A</u>dministration <u>H</u>elp and work on your numbers offline. 🐧 🖺 📂 🞥 Explore j 🖷 📣 🚝 j 🥖 Change Password.. 🛍 😼 🗯 j 🖺 🖓 Install HomePage CSUCI - Expense & Reve Yr Change Related Content Links.. Change Database Connections... Click on Tools > Export as Spreadsheet С Database Connection Manager... - Porms aining\_Unit: No\_Bargaining\_Uni Manage Key Figures... 🖃 뛛 Budget Managers 🖭 쮇 Transfers Links 225\_Budget and Reporting Expense & Revenue ... Pa <u>P</u>lanning **∼ 8**9 🖭 쮇 Employee Data Manage Process Actuals 🖭 뛛 Budget Office Admin Forms Copy Version Final 🖭 쮇 Training Forms Business Rules FY09 Job Console YearTotal EVearTotal Jul Copy Link 594 1000 Custom Links (P) 20000 166 Export as Spreadsheet 604090\_Other Communications 604800\_Cell Phone Usage 7 133 900 Save the downloaded File File Download X Do you want to save this file? Name: HspExcelGrid.xls Type: Microsoft Office Excel 97-2003 Worksheet From: yardarm.csuci.edu Save Cancel While files from the Internet can be useful, some files can potentially harm your computer. If you do not trust the source, do not save this file. What's the risk? ? HspExcelGrid.xls C D 5 Budget and Reportin No\_Progr Open the file in Excel No\_Bargaining\_Unit No\_Employee GD901 Note: You cannot add cell text or 504001 Telephone Usage 593.52 1000 supporting detail in Excel. You can only 83 504002\_Computer Network 20000 work on data displayed. You can create 132.57 900 10 11 calculations in cells and the data will

12

13

14

15

16 17

18

19 20 21 605002\_Natural Gas - Usage

605004\_Water - Usage

605090\_Other Utilities

605803\_Sewage Reimbursement--UGC 605804\_Electricity Reimbursement

605005\_Sewage

| Employee Data                                                                                                    |                                                                                                    |                          |                      |                                 |            |                      |                                            |                             |            |             |  |  |  |
|----------------------------------------------------------------------------------------------------|----------------------------------------------------------------------------------------------------|--------------------------|----------------------|---------------------------------|------------|----------------------|--------------------------------------------|-----------------------------|------------|-------------|--|--|--|
| There are several data forms in                                                                                           |                                                                                                    |                          |                      |                                 |            |                      |                                            |                             |            |             |  |  |  |
| Employee Data to choose from                                                                                              | HomePage CSUCI                                                                                                    | - Select D               | ata Form             |                                 | _          | _                    |                                            |                             |            |             |  |  |  |
|                                                                                                    | - Street                                                                                                    | CSUCI                    |                      |                                 |            |                      |                                            |                             |            |             |  |  |  |
|                                                                                                    | - P Budget Managers                                                                                                    |                          |                      |                                 |            |                      | Data Form<br>Enter Extended Eaculty Salary |                             |            |             |  |  |  |
|                                                                                                    | Image: Interest in the second second sec | 🖭 뛛 Transfers            |                      |                                 |            |                      |                                            | Enter Pools w No Benefits   |            |             |  |  |  |
|                                                                                                    | 🃁 Expense                                                                                                    | & Revenue                | Input Next           | Yr                              |            | Enter Te<br>View Exi | <u>emporary f</u><br>sting Empl            | <u>Faculty</u><br>ovees Cur | rent Year  |             |  |  |  |
|                                                                                                    | - 🧭 Employee                                                                                                    | Data                     | -1                   |                                 |            | View Exi             | sting Empl                                 | oyees Ne×                   | t Yr       |             |  |  |  |
|                                                                                                    | - p Existi                                                                                                    | ng Employe<br>hange Den: | e Changes<br>artment | Next Yr                         |            |                      |                                            |                             |            |             |  |  |  |
|                                                                                                    |                                                                                                    | hange Fund               | l                    |                                 |            |                      |                                            |                             |            |             |  |  |  |
|                                                                                                    | 🍘 c                                                                                                    | hange Salar              | y                    |                                 |            |                      |                                            |                             |            |             |  |  |  |
|                                                                                                    | 📁 New I                                                                                                    | Employee A               | dditions Ne          | xt Yr                           |            |                      |                                            |                             |            |             |  |  |  |
|                                                                                                    | Budget Office                                                                                                    | Admin Fori               | ns                   |                                 |            |                      |                                            |                             |            |             |  |  |  |
|                                                                                                    |                                                                                                    | 3                        |                      |                                 |            |                      |                                            |                             |            |             |  |  |  |
|                                                                                                    |                                                                                                    |                          |                      |                                 |            |                      |                                            |                             |            |             |  |  |  |
|                                                                                                    |                                                                                                    |                          |                      |                                 |            |                      |                                            |                             |            |             |  |  |  |
| Entor Extended Esculty Salary This is                                                                                     | CSUCI                                                                                                    |                          |                      |                                 |            |                      |                                            |                             |            |             |  |  |  |
| where Extended Education faculty real                                                                                     | Bargaining_Unit: No_Bargai                                                                                                    | ning_Unit                | Employ               | vee: No_Emplo                   | yee        | Scenario: ORI        | IGINAL                                     | Version: W                  | orking G   | GYear: FY11 |  |  |  |
| where Extended Education faculty pool                                                                                     | Dane TH901_TF - CERF Ext Ed 💓 🙌 876_Summer Session 💌 🚧                                                                                                    |                          |                      |                                 |            |                      |                                            |                             |            |             |  |  |  |
| amount is entered.                                                                                                    | No_Program                                                                                                    |                          | [                    | v dAt No                        | _Project   |                      |                                            | ₩ M                         | 27         | 30          |  |  |  |
| <ul> <li>Choose the Fund, Department,</li> </ul>                                                                          | 601809_Extended Faculty Salary                                                                                                    | socoo                    | lul A.               | ig S                            | Sep E      | Q1 0                 | ct N                                       | lov D                       | ec 🖂       | Q2 Jan      |  |  |  |
| Program and Project and click                                                                                             | < > <                                                                                                    |                          |                      | au I                            |            |                      |                                            |                             |            | >           |  |  |  |
| Go                                                                                                    |                                                                                                    |                          |                      |                                 |            |                      |                                            |                             |            |             |  |  |  |
| Enter Pools w No Benefits – This is<br>where you enter the pools for Overtime,<br>Student Assistants, Special Consultants | CSUCI<br>Bargaining_Unit: No_Bargain PageGD901_C1 ~ Operating No Prooram                                                                                                    | ing_Unit                 | CENTRON              | ee: No_Employ<br>et and Reporti | vee l      | Scenario: ORI        | IGINAL                                     | Version: W                  | torking (  | Year: FY11  |  |  |  |
| Sidueni Assisianis, Special Consultants                                                                                   |                                                                                                    | ⊡YearTotal               | Jul                  | Aug                             | Sep        | ⊡Q1                  | Oct                                        | Nov                         | Dec        | ⊟Q2         |  |  |  |
| and any other salary pooled amount                                                                                        | 601301_Overtime                                                                                                    |                          |                      |                                 |            |                      |                                            |                             |            |             |  |  |  |
| with no benefits.                                                                                                    | 601303_Student Assistant<br>601801_Special Consultants                                                                                                    | 11400                    | 1520                 | 1520                            | 760        | 3800                 | 760                                        | 760                         | 1520       | 3040        |  |  |  |
| <ul> <li>Choose the Fund, Department,</li> </ul>                                                                          | 601802_Sup Staff Stipends Bonus Allow                                                                                                    |                          |                      |                                 |            |                      |                                            |                             |            |             |  |  |  |
| Program and Project and click                                                                                             | 601804_Shift Differential                                                                                                    |                          |                      |                                 |            |                      |                                            |                             |            |             |  |  |  |
| Go                                                                                                    | 601811_Resident Assistants                                                                                                    |                          |                      |                                 |            |                      |                                            |                             |            |             |  |  |  |
|                                                                                                    | 601102_Summer Fellowship                                                                                                    |                          |                      |                                 |            |                      |                                            |                             |            |             |  |  |  |
|                                                                                                    | 601103_Graduate Assistant<br>601302_Temporary Help - Employees                                                                                                    |                          |                      |                                 |            |                      |                                            |                             |            |             |  |  |  |
|                                                                                                    | 601806_Academic Stipend Bonus Allow                                                                                                    |                          |                      |                                 |            |                      |                                            |                             |            |             |  |  |  |
|                                                                                                    | 3                                                                                                    | <                        |                      | Ш                               |            |                      |                                            |                             |            | >           |  |  |  |
|                                                                                                    |                                                                                                    |                          |                      |                                 |            |                      |                                            |                             |            |             |  |  |  |
| Enter Temporary Faculty – This is                                                                                         | CSUCI                                                                                                    |                          |                      |                                 |            |                      |                                            |                             |            |             |  |  |  |
| where pooled amounts for Temporary                                                                                        | Bargaining_Unit: R03_Level_                                                                                                    | 0                        | Employee: N          | o_Employee                      | E)S        | icenario: ORIGIN     | AL L                                       | Version: Wor                | ing 🍳      | Year: FY11  |  |  |  |
| Eaculty are entered                                                                                                    | Page GD901_CI ~ Operating No_Program                                                                                                    | ⊻ H                      | 715_Busine           | ess<br>Mai No                   | Project    | ⊻ M                  |                                            | <b>∨ 8</b> 4                |            | Go          |  |  |  |
| - Chappe the Fund Department                                                                                              | EYearTot                                                                                                    | al Jul                   | Aug                  | Sep                             | EQ1        | Oct                  | Nov                                        | Dec                         | EQ2        | Jan         |  |  |  |
| o Choose the Fund, Department,                                                                                            | 601807_Temporary Faculty 341986                                                                                                    | .00 28498.8              | 3 28498.83           | 3 28498.8                       | 83 85496.5 | 50 28498.83          | 3 28498.8                                  | 3 28498.8                   | 3 85496.50 | 0 28498.83  |  |  |  |
| Program and Project and click                                                                                             | <                                                                                                    |                          |                      | ш                               |            |                      |                                            |                             |            | >           |  |  |  |
| Go                                                                                                    |                                                                                                    |                          |                      |                                 |            |                      |                                            |                             |            |             |  |  |  |

| View Existing Employees Current Year                      | CSUCI                                   |                                     |        |            |                   |
|-----------------------------------------------------------|-----------------------------------------|-------------------------------------|--------|------------|-------------------|
| and View Existing Employees Next Year                     | Program: Total_Programs                 | Project: Tot_Proj_Inc_No_Pr         | oj     | - E0:      | 5cenario: ORIGINA |
| <ul> <li>This allows the user to view ONLY the</li> </ul> | Page 225_Budget and Reporting           | GD901_CI ~ Operating                |        | ✓ #1       | 50                |
| employees listed for the current year                     |                                         |                                     |        | ⊡YearTotal | Jul               |
| and last year. Shows their position                       | Bracamontes, Stephanie Galvan_000403911 | Administrator II_00000031           | 601201 |            |                   |
| and last year. Onows then position                        | Cole, Tracy Renee_000520079             | Assoc Budget Analyst_00000707       | 601300 |            |                   |
| number and title, account and salary                      | Jarnagin,Melissa M_000078586            | Administrator II_00000563           | 601201 |            |                   |
| amount                                                    | Schweisinger, Jennifer_000769627        | Admin Analyst-Spclst 12 Mo_00001491 | 601300 |            |                   |
| <ul> <li>Choose a Department and Fund</li> </ul>          | Wancewicz, Marysia Ann_000098203        | Admin Analyst-Spclyst 12 Mo_0001155 | 601300 |            |                   |
| and click Go                                              | New Employee 1                          | Admin Analyst-Spclst 12 Mo_00000118 | 601300 |            |                   |
|                                                           | No_Employee                             | No_Bargaining_Unit                  | 601303 | 11400      | 1520              |
|                                                           | <                                       |                                     | >      | <          |                   |
|                                                           |                                         |                                     |        |            |                   |
|                                                           |                                         |                                     |        |            |                   |
|                                                           |                                         |                                     |        |            |                   |

#### **Existing Employee Changes**

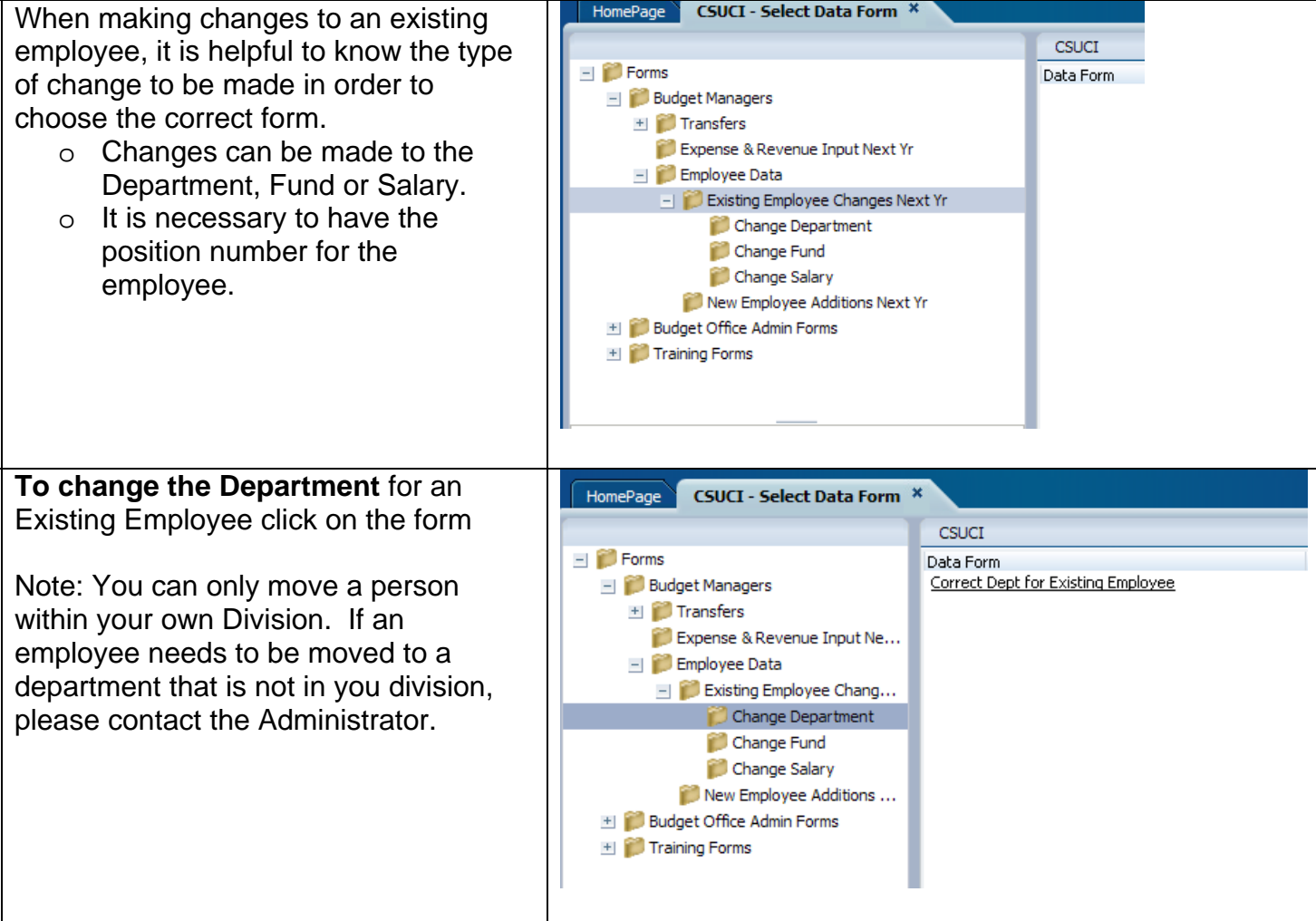

| Enter the Fund, Employee Name,                           | CSUCI                                     |                                                                                                    | 3.Scepario: OF     | TGTNAL       |            | 1               | (F.)             | Nersion: Work | kina            | 1            | M        |
|----------------------------------------------------------|-------------------------------------------|----------------------------------------------------------------------------------------------------|--------------------|--------------|------------|-----------------|------------------|---------------|-----------------|--------------|----------|
| Position, Program, Project and                           |                                           | 01. CL :: Operati                                                                                                |                    |              | Colo Troqu | Depec. 00052001 | 70               | <b>a</b>      | 00000707        |              | 4        |
| Department.                                              | Page No_F                                 | Program                                                                                                    | ng                 |              |            | No_Pro          | oject            | <b>W B</b>    | 00000707        | <b>₩</b>     |          |
| Click Go.                                                | 225_                                      | Budget and Rep                                                                                                   | orting             | ~            | 64         |                 |                  |               |                 |              |          |
|                                                          |                                           | EVearTotal                                                                                                    | Jul                | Aug          | Sep        | ⊟Q1             | Oct              | Nov           | Dec             | ⊟Q2          | Jan      |
| The colory and ETE for the employee                      | 601030                                    |                                                                                                    |                    | ·            |            |                 |                  |               |                 |              |          |
| The salary and FTE for the employee                      | FIE_601030                                |                                                                                                    |                    |              |            |                 |                  |               |                 |              |          |
| will populate.                                           | FTE_601100                                |                                                                                                    |                    |              |            |                 |                  |               |                 |              |          |
|                                                          | 601101                                    |                                                                                                    |                    |              | 1          |                 |                  |               |                 |              |          |
| Make sure to delete the old salary and FTE!              |                                           |                                                                                                    |                    |              | 1          | I               |                  | I             | Ι               | 1            | I        |
| Click Save                                               |                                           |                                                                                                    |                    |              |            |                 |                  |               |                 |              |          |
| Enter the NEW department.<br>Click Go.                   |                                           |                                                                                                    |                    |              |            |                 |                  |               |                 |              |          |
| Enter the salary and FTE.<br>Click Save.                 |                                           |                                                                                                    |                    |              |            |                 |                  |               |                 |              |          |
| To change the Fund for an Existing                       | Hom                                       | oPage                                                                                                    | CSUCT - 0          | Folget Da    | ata Eorm   | ×               |                  |               |                 |              |          |
| Employee click on the form                               |                                           | eraye                                                                                                    | CSUCI-             | Select Da    |            |                 |                  |               |                 |              |          |
| Employee click on the form                               |                                           | Farma                                                                                                    |                    |              |            | CSUC            |                  |               |                 |              |          |
|                                                          |                                           | Forms<br>Budge                                                                                                   | t Manager          |              |            | Data Fo         | rm<br>: Fund for | Existina Er   | mplovee         |              |          |
| Note: If an employee needs to be                         | -                                         | H Tra                                                                                                    | ansfers            | 5            |            | <u>corroc</u>   |                  |               | <u>npio) oo</u> |              |          |
| moved to a Fund that is not a budgeted                   |                                           | Ex                                                                                                    | pense & R          | evenue Ir    | nput Ne    |                 |                  |               |                 |              |          |
| fund please contact the Administrator                    |                                           | - 📁 Em                                                                                                    | Iployee Da         | ata          |            |                 |                  |               |                 |              |          |
|                                                          |                                           | - 🗊                                                                                                    | Existing           | Employee     | Chang      |                 |                  |               |                 |              |          |
|                                                          |                                           |                                                                                                    | 芦 Char             | nge Depar    | tment      |                 |                  |               |                 |              |          |
|                                                          |                                           |                                                                                                    | 📁 Char             | nge Fund     |            |                 |                  |               |                 |              |          |
|                                                          |                                           |                                                                                                    | 뛛 Char             | nge Salary   | <i>(</i>   |                 |                  |               |                 |              |          |
|                                                          |                                           | i i                                                                                                    | New Emp            | oloyee Add   | ditions    |                 |                  |               |                 |              |          |
|                                                          | +                                         | 뛛 Budge                                                                                                    | t Office Ad        | dmin Form    | s          |                 |                  |               |                 |              |          |
|                                                          | +                                         | 뛛 Trainin                                                                                                    | g Forms            |              |            |                 |                  |               |                 |              |          |
|                                                          |                                           |                                                                                                    |                    |              |            |                 |                  |               |                 |              |          |
|                                                          | -                                         |                                                                                                    |                    |              |            | _               |                  |               |                 |              |          |
| Enter the Fund Employee Name                             | CSUCT                                     |                                                                                                    |                    |              |            |                 |                  |               |                 |              |          |
| Depition Drogrom Droject and                             |                                           |                                                                                                    | ***                | anavia opi   | ICTNIAL    |                 | 1                |               |                 | *** Usurian  | Washin - |
| Position, Program, Project and                           |                                           |                                                                                                    | <u> </u>           | lenario; OR. | IGINAL     |                 |                  |               |                 | Nersion:     | working  |
| Department.                                              | Page                                      | Cole, Tracy R                                                                                                    | enee_00052         | 20079        |            | <b>M</b> 00     | 000707           |               | ~               | Me No        | _Program |
| Click Go.                                                |                                           | lo_Project                                                                                                    |                    |              |            | ~               | <b>M</b> 60:     | 1100 💌        | 225_Budg        | jet and Repo | orting   |
|                                                          |                                           |                                                                                                    | ⊡Year <sup>*</sup> | Total        | 10         | Aug             | Sen              | G             | Q1              | Oct          | Nov      |
| The salary and FTE for the omnloyee                      | CH900 B                                   | udgeted_Fur                                                                                                    | d                  |              |            | Aug             | Зор              |               |                 |              | 1107     |
|                                                          | CJ900 B                                   | udgeted_Fur                                                                                                    | d                  |              |            |                 |                  |               |                 |              |          |
| will populate.                                           | RB002 B                                   | udgeted Fur                                                                                                    | id                 |              |            |                 |                  |               |                 |              |          |
|                                                          | RB005 B                                   | udgeted Fur                                                                                                    | d                  |              |            |                 |                  |               |                 |              |          |
| Make sure to delete the old salary                       | 88007 P                                   | udgeted Eur                                                                                                    | d                  |              |            |                 |                  |               |                 |              |          |
| and FTFI                                                 | DB000 D                                   |                                                                                                    |                    |              |            |                 |                  |               |                 |              |          |
|                                                          | KBUU8 BU                                  | udyeted_FUF                                                                                                    |                    |              |            |                 |                  |               |                 |              |          |
|                                                          | CP COL -                                  | and the second second second second second second second second second second second second second second second |                    |              |            |                 |                  |               |                 |              | 1        |
|                                                          | GD901 B                                   | uagecea_rur                                                                                                    |                    |              |            |                 |                  |               |                 |              |          |
| Enter the salary and FTE in the new                      | GD901 B<br>GD935 B                        | udgeted_Fur<br>udgeted_Fur                                                                                       | id                 |              |            |                 |                  |               |                 |              |          |
| Enter the salary and FTE in the new Fund.                | GD901 B<br>GD935 B<br>GD945 B             | udgeted_Fur<br>udgeted_Fur<br>udgeted_Fur                                                                        | id<br>id           |              |            |                 |                  |               |                 |              |          |
| Enter the salary and FTE in the new Fund.                | GD901 B<br>GD935 B<br>GD945 B<br>LIB901 B | udgeted_Fur<br>udgeted_Fur<br>udgeted_Fur                                                                        | id<br>id           |              |            |                 |                  |               |                 |              |          |
| Enter the salary and FTE in the new Fund.                | GD901 B<br>GD935 B<br>GD945 B<br>LIB901 B | udgeted_Fur<br>udgeted_Fur<br>udgeted_Fur                                                                        | id<br>id           |              |            |                 |                  |               |                 |              |          |
| Enter the salary and FTE in the new Fund.<br>Click Save. | GD901 B<br>GD935 B<br>GD945 B<br>LIB901 B | udgeted_Fur<br>udgeted_Fur<br>udgeted_Fur                                                                        | d<br>d             |              |            |                 |                  |               |                 |              |          |

| To change the Salary for an Existing<br>Employee click on the form that<br>corresponds to the ACCOUNT that the<br>employee is charged to<br>Note: If you notice an employee is<br><b>missing the FTE</b> , this is the form you<br>can use to add it. | yet Managers<br>Transfers<br>Expense & Revenue<br>Employee Data<br>Existing Employ<br>Change Fund<br>Change Salary<br>New Employee<br>yet Office Admin Fo<br>ning Forms | CSUCI<br>Data Form<br>Enter Employee (<br>Enter Employee (<br>Enter Employee (<br>Enter Employee (<br>Enter Employee (                              | hanges Nxt<br>banges Nxt<br>hanges Nxt<br>hanges Nxt<br>hanges Nxt | Yr - 601100<br>Yr - 601201<br>Yr - 601201<br>Yr - 601304<br>Yr - 601300<br>Yr - 601300 |                                           | Descripti<br>To make<br>To make<br>To make<br>To make<br>To make | ion<br>changes to<br>changes to<br>changes to<br>changes to<br>changes to | individual er<br>individual er<br>individual er<br>individual er<br>individual er | nployees sa<br>nployees sa<br>nployees sa<br>nployees sa<br>nployees sa<br>nployees sa | aries - Acad<br>aries - Depar<br>aries - Mana<br>aries - Supp<br>aries - Teacl<br>aries - Librar | emic Salaries<br>trivent: Chairs<br>gement & Staff<br>ning Associat<br>ian | Faculty<br>supervisory<br>res   |
|----------------------------------------------------------------------------------------------------|----------------------------------------------------------------------------------------------------|----------------------------------------------------------------------------------------------------|--------------------------------------------------------------------|----------------------------------------------------------------------------------------|-------------------------------------------|------------------------------------------------------------------|---------------------------------------------------------------------------|-----------------------------------------------------------------------------------|----------------------------------------------------------------------------------------|--------------------------------------------------------------------------------------------------|----------------------------------------------------------------------------|---------------------------------|
| Enter the Position, Fund, Department,<br>Program, Project and Employee Name.<br>Click Go.<br>The salary for the employee will<br>populate.<br>Enter the new salary amount for this<br>employee.<br>Enter the FTE.<br>Click Save                       | CBUCT                                                                                                    | Conversion COLIDADA           M)         COPOD_CI ~ COP           asr Total         Jul           3         1           0,6091.00         S,7127.00 | rating<br>Aug<br>1<br>5,717.00                                     | 0 0 0 0 0 0 0 0 0 0 0 0 0 0 0 0 0 0 0                                                  | 225,Bud     0,Projekt     1     17,151.00 | Oct 1<br>5,727.00                                                | Nov 1<br>5,717.00                                                         | ₩ 49<br>₩ 99<br>0 cec<br>1<br>5,717.00                                            | Cole, Trac                                                                             | 9,00052<br>7 Ranee_00052<br>3 Jan<br>1<br>5,717.00                                               | Peb 1<br>5,717.00                                                          | 60<br>Mar<br>1<br>5,717.00<br>5 |

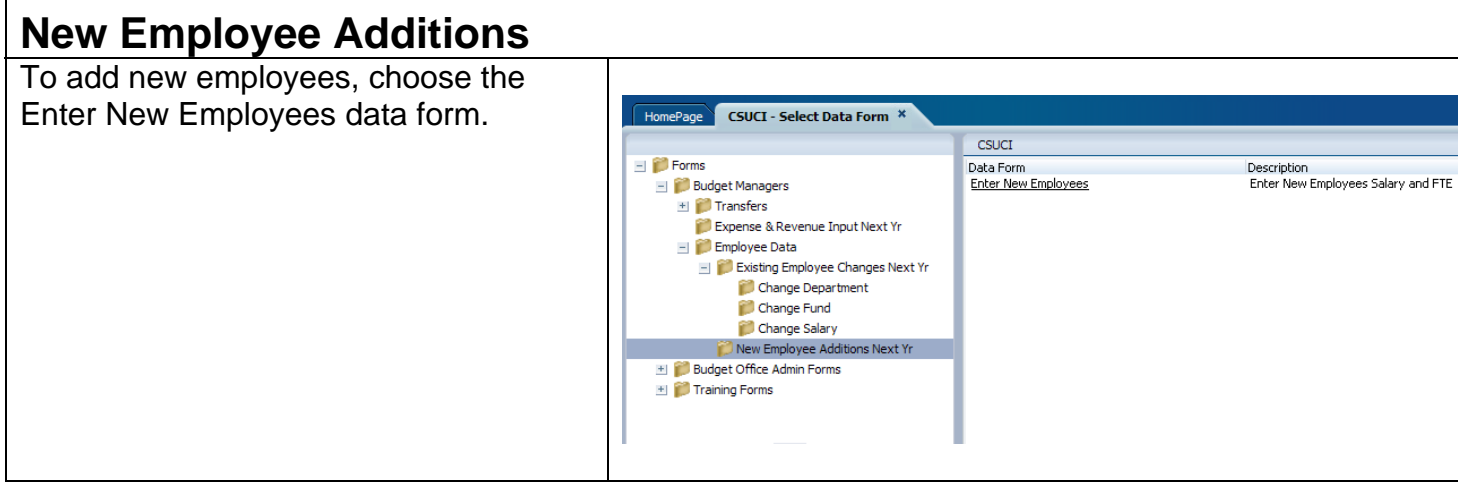

Choose the Position, Fund, Department, Program, Project and Employee. By default, new employees are listed as New Employee 1, New Employee 2, etc.

If you would like to budget new employees salary using the **position working title**, contact the Administrator to add it to the drop-down.

If you would like to budget new employees salary using the **employees name**, contact the Administrator to add it to the drop-down.

- Enter the salary amount for the new employee
- Enter the FTE for the new employee

Click Save.

The data entered is for budgeting purposes ONLY. New position numbers will be added to PeopleSoft at a later date.

| CSUC  | 1                            |            |             |                                       |     |                 |              |        |              |          |                                       |
|-------|------------------------------|------------|-------------|---------------------------------------|-----|-----------------|--------------|--------|--------------|----------|---------------------------------------|
|       | Scenario:                    | ORIGINAL   |             |                                       |     | Version: Workin | ig.          |        | <b>Q</b> OYe | ar: FY11 |                                       |
| Page  | 00000707                     | GD901      | <b>M</b> 22 | 5                                     |     | <b>₩ 8</b>      | No_Program 💌 | M No_F | roject 🔽 🙀   |          | G                                     |
| ruge  | New Employee 1               |            | e dela      |                                       |     |                 |              |        |              |          |                                       |
|       |                              | ⊡YearTotal | Jul         | Aug                                   | Sep | ⊡Q1             | Oct          | Nov    | Dec          | ⊡Q2      | Jan                                   |
| 60103 | 0_Executive                  |            |             |                                       |     |                 |              |        |              |          |                                       |
| FTE_E | xecutive                     | -          |             |                                       |     |                 |              |        |              |          |                                       |
| 60110 | 0_Academic Salaries          |            |             |                                       |     |                 |              |        |              |          |                                       |
| FTE_4 | cademic Salaries             |            |             |                                       |     |                 |              |        |              |          |                                       |
| 60110 | 1_Department Chair           |            |             |                                       |     |                 |              |        |              |          | · · · · ·                             |
| FTE_D | epartment Chair              |            |             |                                       |     |                 |              |        |              |          |                                       |
| 60120 | 1_Management and Supervisory |            |             |                                       |     |                 |              |        |              |          |                                       |
| FTE_M | lanagement and Supervisory   |            |             |                                       |     |                 |              |        |              |          |                                       |
| 60130 | 0_Support Staff              |            |             |                                       |     |                 |              |        |              |          |                                       |
| FTE_S | upport Staff                 |            |             |                                       |     |                 |              |        |              |          |                                       |
| 60130 | 4_Teaching Associates        |            |             |                                       |     |                 |              |        |              |          |                                       |
| FTE_T | eaching Associates           |            |             |                                       |     |                 |              |        |              |          |                                       |
| 60180 | 0_Librarian                  |            |             | · · · · · · · · · · · · · · · · · · · |     |                 |              |        |              |          | · · · · · · · · · · · · · · · · · · · |
| FTE_L | ibrarian                     |            |             |                                       |     |                 |              |        |              |          |                                       |
| 60180 | 7_Temporary Faculty          |            |             |                                       |     |                 |              |        |              |          |                                       |
| FTE_1 | emporary Faculty             |            |             |                                       |     |                 |              |        |              |          |                                       |
|       | 2                            | <          |             | 111                                   |     |                 |              |        |              |          | >                                     |

### Split Funding

To split funding for a position, you will need to communicate with the other department on the salary and FTE split.

Under Existing Employee Changes, use the Change Salary data form to make the split.

Enter the FTE as a decimal and the salary amount for your department.

Click Save.

| CSUCI                             |            |          |          |                  |                          |          |            |          |  |  |
|-----------------------------------|------------|----------|----------|------------------|--------------------------|----------|------------|----------|--|--|
|                                   | Scenario:  | ORIGINAL |          | Version: Working |                          |          |            |          |  |  |
| 00000707 💽 🏟 GD901_CI ~ Operating |            |          |          |                  | 225_Budget and Reporting |          |            |          |  |  |
| Page No_Project No_Project        |            |          |          |                  |                          |          | <b>v</b> 8 | ð.       |  |  |
| New Employee                      | 1          |          | <b>₩</b> |                  |                          |          |            |          |  |  |
|                                   | ⊡YearTotal | Jul      | Aug      | Sep              | ⊡Q1                      | Oct      | Nov        | Dec      |  |  |
| FTE_Support Staff                 | 0.5        | 0.5      | 0.5      | 0.5              | 0.5                      | 0.5      | 0.5        | 0.5      |  |  |
| 601300_Support Staff              | 25,000.00  | 2,083.33 | 2,083.33 | 2,083.33         | 6,250.00                 | 2,083.33 | 2,083.33   | 2,083.33 |  |  |
| < >                               | <          |          |          | 1111             |                          |          |            |          |  |  |

| Budget Transfers                                                                                                    |                                                                                                    |                                                                               |                                          |                                           |                                                           |
|----------------------------------------------------------------------------------------------------|----------------------------------------------------------------------------------------------------|-------------------------------------------------------------------------------|------------------------------------------|-------------------------------------------|-----------------------------------------------------------|
| Divisions have the ability to process their own <b>budget transfers</b> .                                                                                                    |                                                                                                    |                                                                               |                                          |                                           |                                                           |
| <ul> <li>Click on Transfers. There are 3 types of transfers <ul> <li>Transfers</li> <li>Perm Budget Adjustments</li> <li>One-Time Transfers</li> </ul> </li> <li>Transfers are routine monthly budget transfers.</li> <li>Perm Budget Adjustments are permanent budget transfers that will become part of your base.</li> <li>One-time Transfers are disbursements from the Chancellor's office that come in the form of CPO's or SWAT's</li> </ul> | HomePage CSUCI - Select Data Form X<br>Forms<br>Budget Managers<br>Perm Budget Adjustments<br>Cone-Time Transfers (SWAT-CPO's)<br>Expense & Revenue Input Next Yr<br>Employee Data<br>Employee Changes Next Yr | CSUCI<br>Data Form<br><u>Transfer Expense (</u><br><u>Transfer Salary Cur</u> | urrent Year<br>Iurrent Year<br>rent Year | Descript<br>Enter E<br>Enter R<br>Enter S | tion<br>:xpenses by Ac<br>tevenue Expen<br>ialary Expense |
| To process transfers:                                                                                                    |                                                                                                    |                                                                               |                                          |                                           |                                                           |
| Choose the Fund, Department, Program                                                                                                    | Bargan                                                                                                    | ning_Unit: No_Bar                                                             |                                          |                                           |                                                           |
| and Project. You will only have access                                                                                                    | Page GD901 M M 225                                                                                                    |                                                                               | ADJUST                                   | 100                                       | <b>M BM</b>                                               |
|                                                                                                    |                                                                                                    |                                                                               | Working<br>FY10                          |                                           |                                                           |
| • Enter data that you are accepting                                                                                                    | 604001 Telephone Usage                                                                                                    | YearTotal                                                                     | Apr                                      | May                                       | Jun                                                       |
| from another department or                                                                                                    | 604002_Computer Networks                                                                                                    |                                                                               | 20                                       |                                           |                                                           |
| account as a positive number to                                                                                                    | 604090_Other Communications                                                                                                    |                                                                               |                                          |                                           |                                                           |
| your department.                                                                                                    | 604800_Cell Phone Usage                                                                                                    |                                                                               | -20                                      |                                           |                                                           |
| <ul> <li>Enter data that you are giving to<br/>another department or account</li> </ul>                                                                                                    | 605001_Electricity - Usage                                                                                                    |                                                                               |                                          |                                           |                                                           |
| another department of account                                                                                                    | 605002_Natural Gas - Usage                                                                                                    |                                                                               |                                          |                                           |                                                           |
| department.                                                                                                    | 605003_Oil - Usage                                                                                                    |                                                                               |                                          |                                           |                                                           |
|                                                                                                    | 605004_Water - Usage                                                                                                    |                                                                               |                                          |                                           |                                                           |
| NOTES:<br>You must communicate with the other<br>department that you are giving to or<br>receiving from how much you are<br>entering so that they can enter the<br>opposite amount to their department.<br>You can only make changes to your<br>department data.                                                                                                    | <sup>605005_5ewage</sup><br>Budget Transfer reports ar<br>See Reports section on pa                                                                                                    | e availabl<br>ge 18.                                                          | e.                                       |                                           |                                                           |
| P<br>All Transfers will be reviewed<br>the end of every month. Plea<br>25th of the month.                                                                                                    | <b>LEASE NOTE</b><br>I and approved by t<br>ise have all Transfe                                                                                                    | he Adr<br>rs com                                                              | ninistra<br>pleted l                     | tor a<br>by th                            | it<br>ie                                                  |

#### **Reports Overview**

All reports for Hyperion Planning are accessed with Hyperion Workspace. Hyperion Reports take data that is stored in Hyperion and present in a format that is set up by the Administrator.

#### **Accessing Hyperion Reports** Oracle Enterprise Performance Management System ... Open a new tab for Reports by clicking ORACLE' Enterprise Performance Management System Workspace, Fusi the Explore icon at the top-right corner of Workspace Navigate File Edit View Explore HomePage

A new tab and a list of available reports appear.

You only have access to reports for your department. If you have access to a whole division, you can access the SBC Reports by division.

Most reports come with a brief description.

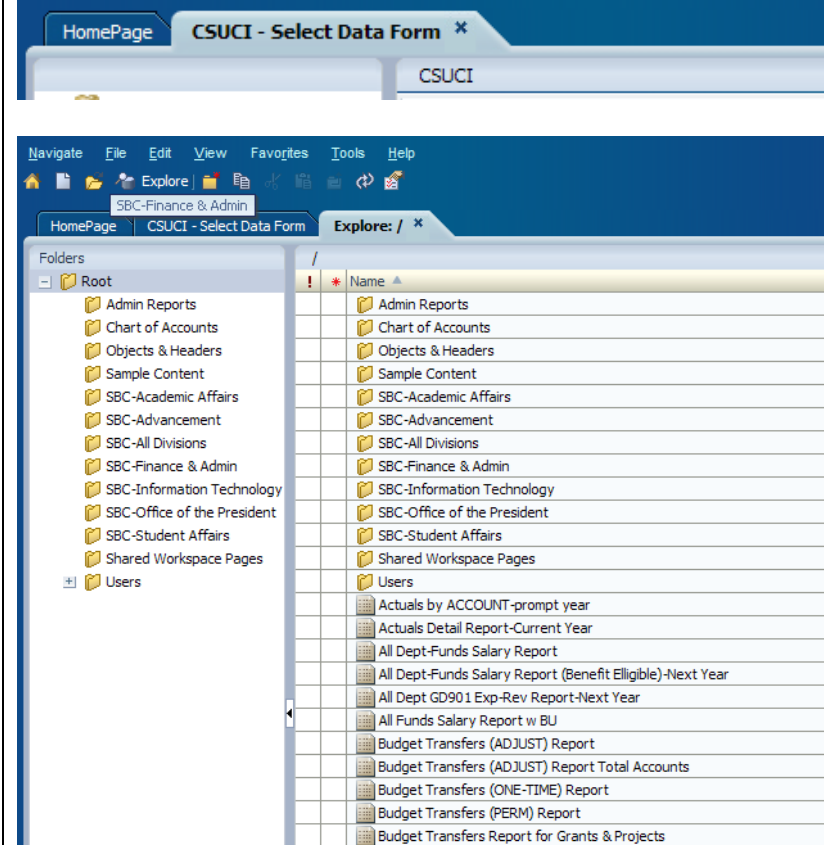

Favorites

Tools

Administration

Help

| Viewing & Printing ReportsDouble Click on a report and it will open.oWhen you click on a report, you<br>may be prompted to enter<br>specific criteria for this report.oClick on theImage: Click on theImage: Click on theIm | Respond to Prompts         X           The following prompts have been defined in the report. You may use the default values shown, or select other members.         Type         Source           Prompt         Selection         Type         Report         Report: Oppartment Budget Report with Transfers           Enter Department:         Image: Compartment Budget Report         Report: Oppartment Budget Report with Transfers         Grid: Grid 1           Enter Year:         Image: Compartment Budget Report with Transfers         Grid: Grid 1         Grid: Grid 1                                                                                                    |
|----------------------------------------------------------------------------------------------------|----------------------------------------------------------------------------------------------------|
| <ul> <li>Drill down to the member you would like to see and move the member(s) over to the right using the middle arrows.</li> <li>Click OK.</li> </ul>                                                                                                    | Help QK Cancel Reset                                                                                                    |
| When all criteria has been chosen, click<br>OK.                                                                                                    | Members         Available: Fund (1-17 of 17)         Find: Name         Name         Default         Part Fund         Part Fund                                                                                                    |
| Verify the criteria for the report you want                                                                                                    | Respond to Prompts                                                                                                    |
| and click OK. You can always make                                                                                                    | The following prompts have been defined in the report. You may use the default values shown, or select other members.                                                                                                    |
| changes by choosing the                                                                                                    | Prompt Selection Type Source<br>Enter Fund: GD901 Report Report with Transfers                                                                                                    |
| icon again.                                                                                                    | Enter Department: 225 Report Report: Pogartment Budget Report with Transfers                                                                                                    |
|                                                                                                    | Enter Year: FY10 Report Report Report Budget Report with Transfers Grid: Grid: |
|                                                                                                    | Uteb QK Cancel Reset                                                                                                    |

| The report defaults to PDF preview.                                                                                                    |                                                                                                    | Departr                                                                                                    | ment Budget<br>Budget Trans                                                                                                    | Report<br>fers                                  |          |
|----------------------------------------------------------------------------------------------------|----------------------------------------------------------------------------------------------------|----------------------------------------------------------------------------------------------------|----------------------------------------------------------------------------------------------------|-------------------------------------------------|----------|
|                                                                                                    | University                                                                                                    |                                                                                                    |                                                                                                    |                                                 |          |
|                                                                                                    | CHANNEL<br>ISIANDS                                                                                                    |                                                                                                    |                                                                                                    |                                                 |          |
|                                                                                                    | 225_Budge                                                                                                    | t and Reporting FY10                                                                                                    |                                                                                                    |                                                 |          |
|                                                                                                    |                                                                                                    |                                                                                                    | Final                                                                                                    | Final                                           |          |
|                                                                                                    |                                                                                                    |                                                                                                    | ORIGINAL<br>VearTotal                                                                                                    | ADJUST<br>VearTotal                             |          |
|                                                                                                    | REVENUE                                                                                                    |                                                                                                    | rearrola                                                                                                    | rearrotar                                       |          |
|                                                                                                    | Total Reven                                                                                                    | nue                                                                                                    | -                                                                                                    | -                                               | -        |
|                                                                                                    | EXPENSE                                                                                                    | & SALARY                                                                                                    |                                                                                                    |                                                 |          |
|                                                                                                    | GD901 6                                                                                                    | 01201_Management and Supervisory                                                                                                    | 184,560                                                                                                    | -                                               | 184,560  |
|                                                                                                    | GD901 6                                                                                                    | 01300_Support Staff                                                                                                    | 246,608                                                                                                    | -                                               | 246,608  |
|                                                                                                    | GD901 6                                                                                                    | 03803_Fringe Benefits                                                                                                    | 176,348                                                                                                    |                                                 | 176,348  |
|                                                                                                    | GD901 6                                                                                                    | 04001_Telephone Usage                                                                                                    | 1,000                                                                                                    | -                                               | 1,000    |
|                                                                                                    | GD901 6                                                                                                    | 04800_Cell Phone Usage                                                                                                    | 900                                                                                                    | -                                               | 900      |
|                                                                                                    | GD901 6                                                                                                    | 60003 Supplies and Services - Other                                                                                                    | 2,500                                                                                                    |                                                 | 2,500    |
|                                                                                                    | GD901 6                                                                                                    | 60831 Conier Usage                                                                                                    | 1 000                                                                                                    | -                                               | 1.000    |
| Hyperion allows you to change view<br>after report has been run from PDF to<br>HTML or vice versa.<br>When in HTML view, you can change<br>the any dimension in the Grid POV<br>(Point of View) by clicking on the<br>dimension. | Navigate File Vil<br>Navigate File Vil<br>HomePage CS<br>/Department Budge<br>California State<br>University<br>C H A N N E L<br>S L A N D S<br>Project: Tot F<br>Bargaining Ur | Enterprise Performance Managem<br>ew Favorites Tools Help<br>piole M Revenue Input Next Yr -<br>et Report with Transfers<br>Department Budget<br>with Budget Trans<br>Proj Inc No Proj Program: Total Program<br>nit<br>Page: 225_Budget and R | ent System Wo<br>Expense Input Ne<br>Report<br>ifers<br>semployee: Employee<br>eporting, FY10 V<br>Final<br>ORIGINAL<br>YearTotal | vyce Bargaining<br>Final<br>ADJUST<br>YearTotal | unit:    |
|                                                                                                    | REVENUE<br>Total<br>Revenue                                                                                                    |                                                                                                    | Tearlotal                                                                                                    | Tearlota                                        |          |
|                                                                                                    | SALARY                                                                                                    | •                                                                                                    |                                                                                                    |                                                 |          |
|                                                                                                    | GD901                                                                                                    | 601201_Management and Supervisory                                                                                                    | 184,56                                                                                                    | ) -                                             | 184,560  |
|                                                                                                    | GD901                                                                                                    | 601300_Support Staff                                                                                                    | 246,60                                                                                                    | 3 -                                             | 246,608  |
|                                                                                                    | GD901                                                                                                    | 603803 Eringe Reporte                                                                                                    | 11,40                                                                                                    | , ,                                             | 176 3/10 |
|                                                                                                    | GD901                                                                                                    | 604001 Telephone Usage                                                                                                    | 1/0,34                                                                                                    | , .<br>1 .                                      | 1 000    |
|                                                                                                    | GD901                                                                                                    | 604900 Coll Phone Llago                                                                                                    | 1,00                                                                                                    |                                                 | 000      |

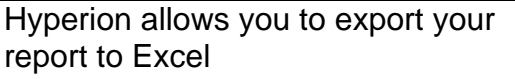

Choose File > Export > Excel > Fully-Formatted Grid and Text (be sure your internet browser allows pop-ups)

Your document is downloaded to Excel where you can make changes to it and/or save it.

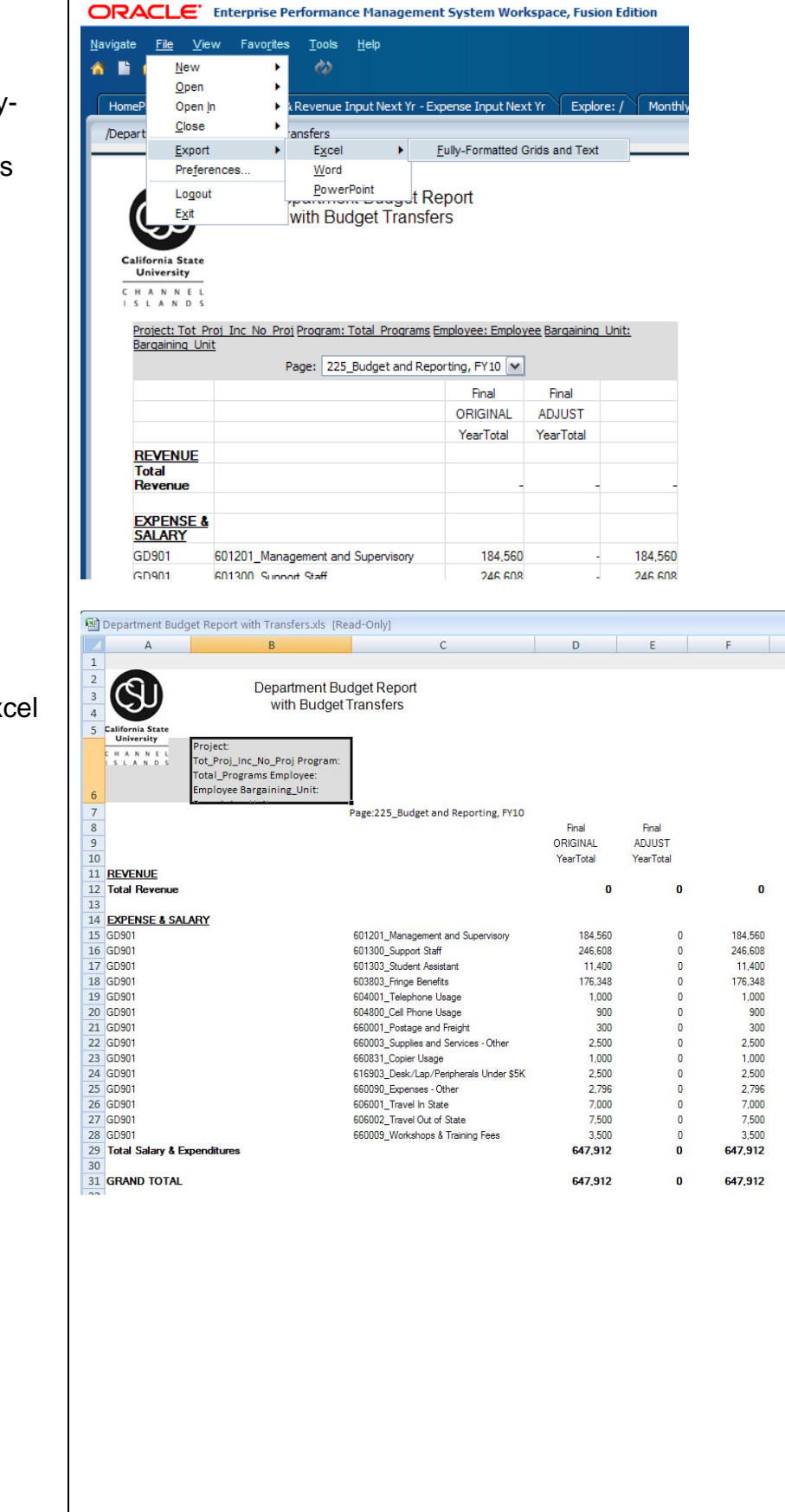

**Contact Information** 

Tracy Cole – ext 3280 for Planning, Workspace & Reports and all other budget related questions

Missy Jarnagin – ext 3282 for budget related questions

Marysia Wancewitz - ext 3169 for technical assistance

Lacey Lovejoy - ext 3229 for technical assistance

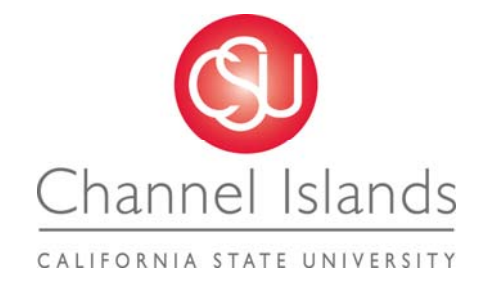